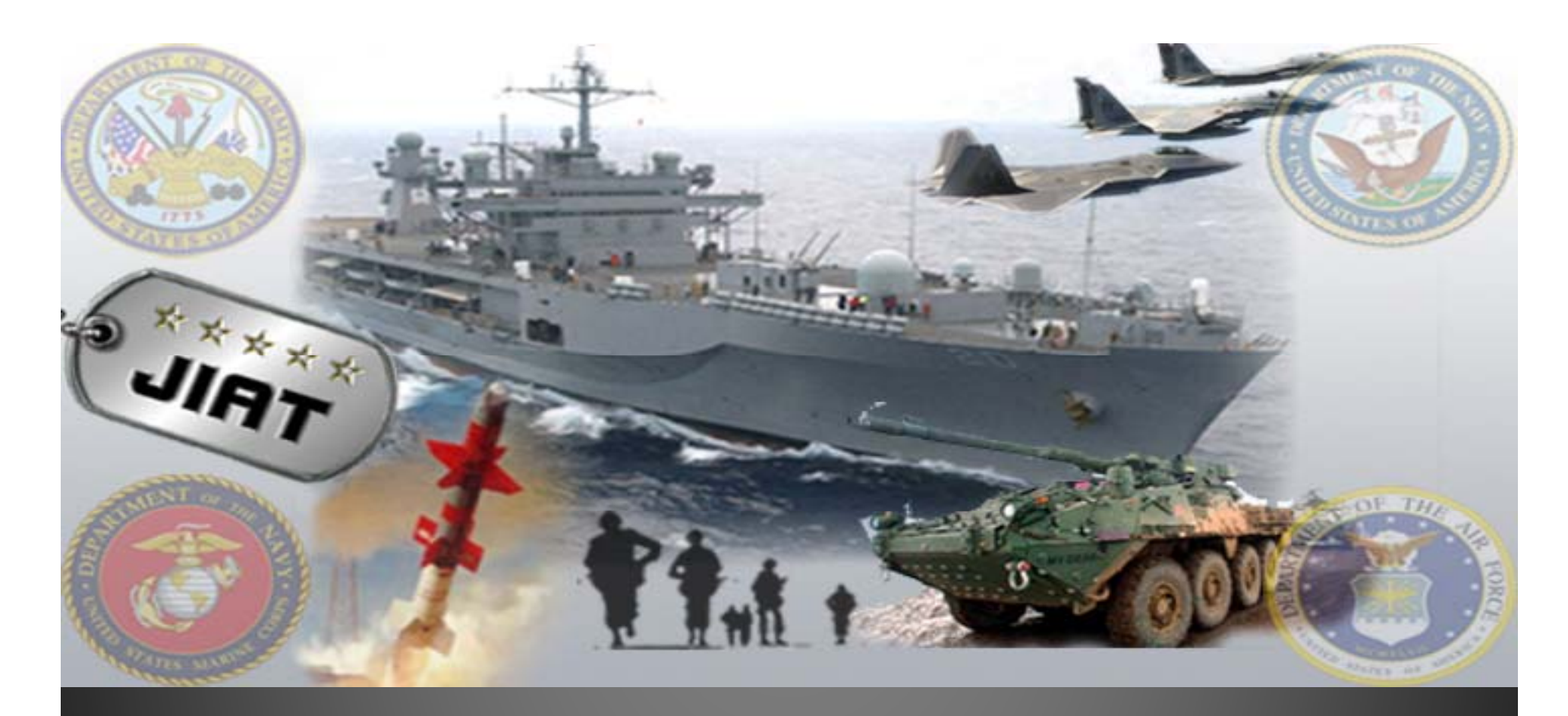

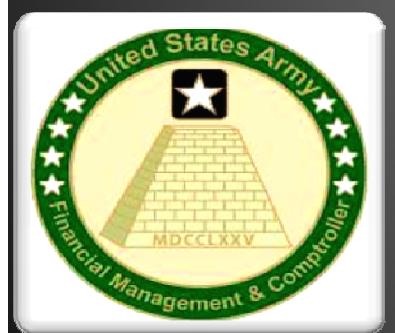

#### ENHANCING ACEIT CAPABILITIES WITH THE JOINT INTEGRATED ANALYSIS TOOL (JIAT)

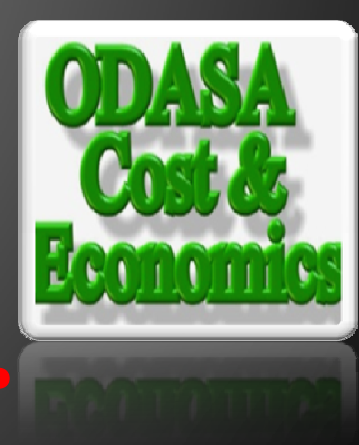

<sup>TH</sup> ANNUAL ACEIT USER WORKSHOP FEBRUARY 1-2, 2011

PRT- 66 December 21, 2010

Approved for Public Release

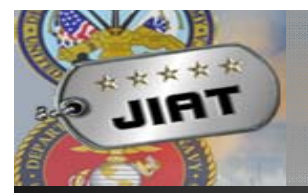

## Introduction to ACEIT and JIAT

ACEIT provides a full suite of tools to assist cost analysts with the mechanics of analyzing data, building documented cost models and exploring what-ifs.

- When using ACEIT the major challenges for the cost analyst are:
  - Identifying relevant source data (analogous systems)
  - Collecting cost, technical, and schedule data
  - Developing or finding relevant CERs and factors
  - Finding and using appropriate cost/engineering models
  - Identifying inputs to uncertainty analysis

## JIAT provides assistance with these challenges

# JIAT and ACEIT Together

#### Use JIAT and ACEIT Together as a Powerful Tool-box

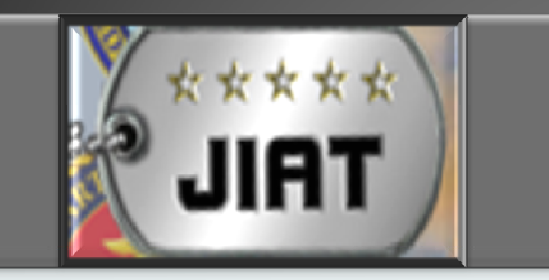

- Controls access to:
  - Databases
  - CER Libraries
  - Models
  - Estimating data
  - Model Sequences

JIAT is for DoD Analysts Only

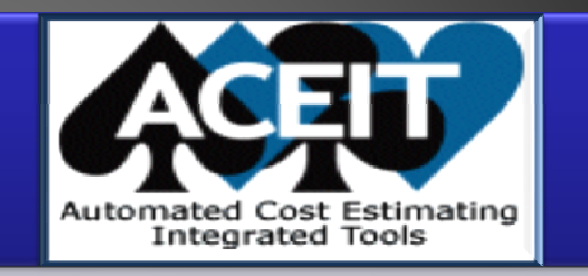

- Analyze data sets with CO\$TAT
- Develop estimates, models, AOAs, and CBAs with ACE
- Run what-if drills in ACE or POST
- Report on estimate results with ACE or POST

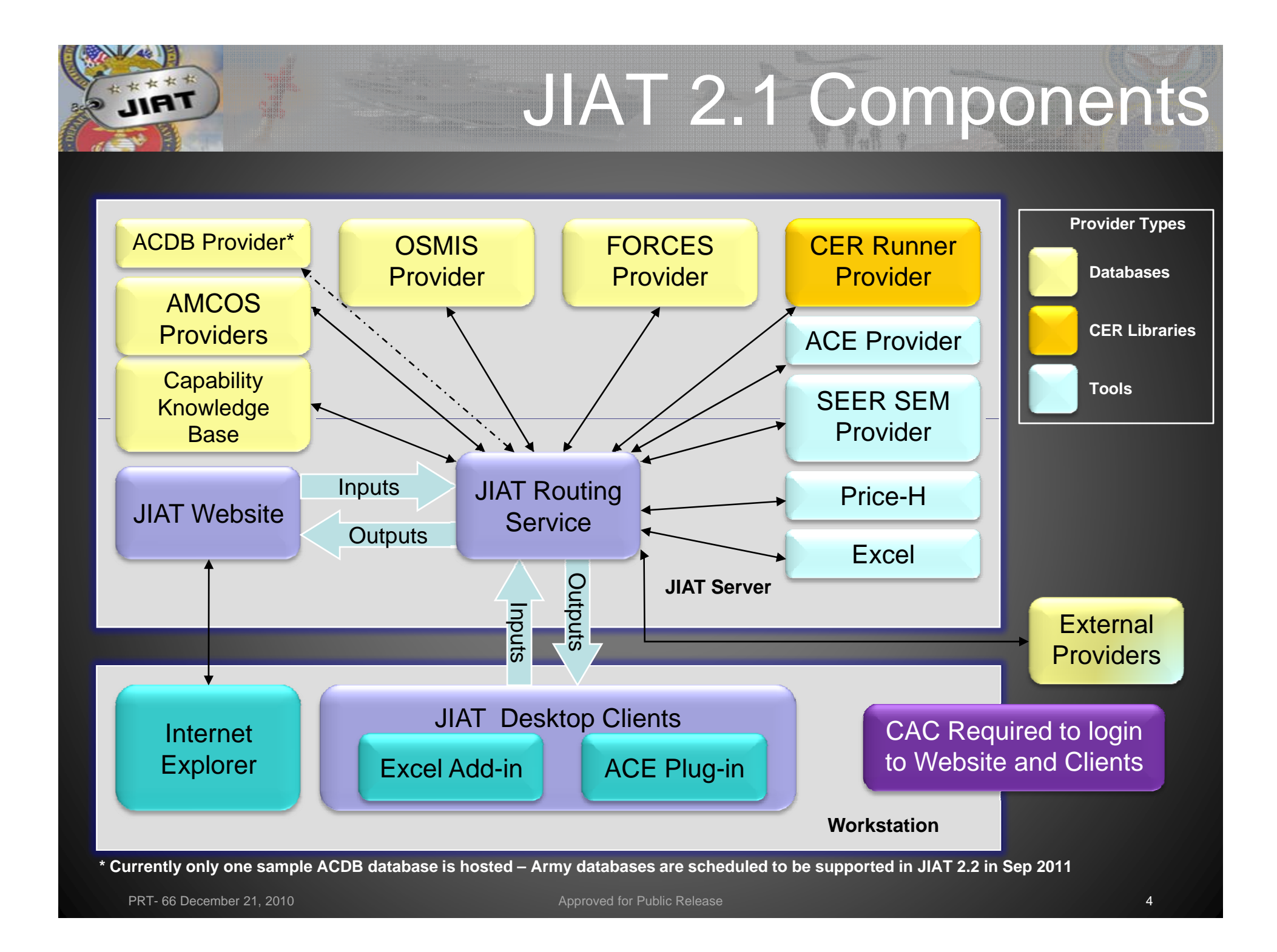

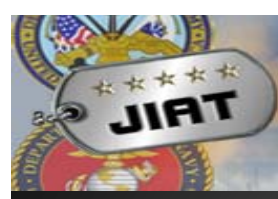

Working with the JIAT Desktop

## Use the JIAT Excel Add-in to access JIAT and CO\$TAT at the same time

|                    | 1                                   | (™ - ) =                                          |                                                  | Book                      | 1 [Compati                            | bility Mod      | e] - Micro  | osoft Excel |         |        |        | -   |                    | x |
|--------------------|-------------------------------------|---------------------------------------------------|--------------------------------------------------|---------------------------|---------------------------------------|-----------------|-------------|-------------|---------|--------|--------|-----|--------------------|---|
|                    | Home                                | Insert                                            | Page Layout                                      | Formulas                  | Data                                  | Review          | View        | Developer   | Add-Ins | JIAT   | COSTAT | 0 - | •                  | x |
| Creat              | e Model Ru                          | nk<br>umentation *<br>unner                       | Create<br>New<br>Provider Sheet                  | Run<br>Query<br>s Queries | About<br>Close<br>Help<br>Application |                 |             |             |         |        |        |     |                    |   |
|                    | A7                                  | (                                                 | f <sub>x</sub> (                                 | Capabilitie               | s                                     |                 |             |             |         |        |        |     |                    | ≯ |
|                    | А                                   | С                                                 |                                                  | D                         |                                       |                 | E           | F           | G       | Н      |        | E   |                    | - |
| 1 J                | IAT Dat                             | a Query                                           |                                                  |                           |                                       |                 |             |             |         |        |        |     |                    |   |
| 2 M<br>3 D<br>4 Pr | odel:<br>escription: G<br>ovider: C | Program by Ca<br>liven a set of<br>KB Provider (a | apability<br>Input condition<br>as of 6/11/2009) | s, return all             | matching rea                          | cords from      | the CKB Pro | grams table |         |        |        |     |                    |   |
| 5                  | Query I                             | nputs                                             |                                                  | Query Re                  | sults                                 |                 |             |             |         |        |        |     |                    |   |
| 6                  | Name                                | Value                                             |                                                  |                           |                                       |                 |             |             |         |        |        |     |                    |   |
| 7 0                | apabilitie                          | ;                                                 | Select Run Qu                                    | ery to proc               | luce output                           | t results.      |             |             |         |        |        |     |                    |   |
| 8                  |                                     |                                                   |                                                  |                           |                                       |                 |             |             |         |        |        |     |                    | ¥ |
| I  I               | Data                                | Query She                                         | et / Sheet1 /                                    | Sheet2 🖌                  | Sheet3 🔏 🕈                            | 2               |             | 4           |         |        |        | _   |                    |   |
| Ready              |                                     | _                                                 |                                                  | _                         | _                                     | _               | _           |             |         | 100% ( | 9      | V   | - ( <del>+</del> ) |   |
|                    | PRT- 66 Dee                         | cember 21, 2010                                   |                                                  |                           | Appro                                 | oved for Public | Release     |             |         |        |        | 5   |                    |   |

Working with the JIAT Desktop

## Use the JIAT ACE Plug-in to bring JIAT content directly into ACE

| Pile Edit Yew Documentation Calc Cases Reports       Tools Workweight                                                                                                    | 🛛 ACE 7   | .2 - [01 - Basic ACE.aceit (Read-Only) - N        | letho do        | logy | (BY2010            | \$K)]            |       |                  |                                      |                         |
|----------------------------------------------------------------------------------------------------|-----------|---------------------------------------------------|-----------------|------|--------------------|------------------|-------|------------------|--------------------------------------|-------------------------|
| CFR Uhray   PSS/DErec Wazd   PSS/DErec Wazd   PSS/DErec Wazd   PSS/DErec Wazd   PSS/DErec Wazd   PSS/DErec Wazd   PSS/DErec Wazd   PSS/DErec Wazd   System By Site Wizad   System By Site Wizad   System Dy Site Wizad   System Dy Site Wizad <td>Eile 💽 😧</td> <td>Edit View Documentation Calc Cases</td> <td><u>R</u>eports</td> <td>Too</td> <td>ls <u>W</u>indov</td> <td>/ <u>H</u>elp</td> <td></td> <td></td> <td></td> <td>_ 8 ×</td>                                                                                                    | Eile 💽 😧  | Edit View Documentation Calc Cases                | <u>R</u> eports | Too  | ls <u>W</u> indov  | / <u>H</u> elp   |       |                  |                                      | _ 8 ×                   |
| ethodology PQST/Exec Wzard   stimate Amage of the sec Wzard   v BS/CES Description Approp   System By Sike Wizard System By Sike Wizard   System By Sike Wizard System By Sike Wizard   Total System By Sike Wizard   Total System By Sike Wizard   Section Analyzer Access JIAT Models, Sessions, CERs   Integration Sorten By Sike Wizard   Section Analyzer Access JIAT Models, Sessions, CERs   Integration Sorten By Sike Wizard   Section Analyzer Access JIAT Models, Sessions, CERs   Integration Sorten By Sike Wizard   Septem Sorten By Sike Wizard   Septem Sorten By Sike Wizard   Equation Cleanup Wizard Equation Cleanup Wizard   Septem Sorten By Sike Wizard   Septem Sorten CERs   Integration Sorten CERs   Integration Sorten                                                                                                    | 1 💕       | 🚽 😤   🖂 🛝   👗 🛍 🏈 🐝   🤊 🤒                         | 12:0 3          | í,   | <u>⊂</u> ER Librar | /                |       | 지 🔮 🖬 [          | 🖳 JIAT ACE Plug-in                   | X                       |
| stimule     WSS Numbering Wiard       V D1-Basic ACE.alogy (BY2010)K)     Phasing Wiard       Phasing Wiard     Phasing Wiard       System By Site Wiard     Equation Cleanup Wiard       IS     Estimate       IS     Fistimate       IS     Fistimate       IS     Is       IS     Is       IS     Is                                                                                                    | Methodol  | ogy 🔹 💌 🔚 🗐 🌛 + 🐄 🍇 +                             | P 28            | 4    | P <u>O</u> ST/Exec | : Wizard         |       | - <u>A</u> - 🕭 - | File Help                            |                         |
| 01 - Basic ACE.alogy (BY2010\$K)       Episaing Wazar         WBS/CES Description       Approv         15       Estimate         16       Total         18       Air Vehicle         19       ittegration         20       SEPM         21       Other         22       Air Vehicle         24       Air Vehicle Total         25       Air Vehicle Total         26       Province Characteristics         21       Other         22       Air Vehicle Und Cost         23       HIPUT VARIABLES         24       Air Vehicle Takeoff Weight (lbs)         27       Technical/Performance Characteristics         28       Air Vehicle Takeoff Weight (lbs)         27       Technical/Performance Characteristics         28       Air Vehicle Takeoff Weight (lbs)         29       Air Vehicle Range (rmi)         31       Air Vehicle Range (rmi)         32       Air Vehicle Range (rmi)         33       Air Vehicle Range (rmi)         34       Vehicle Range (rmi)         32       Air Vehicle Range (rmi)         33       Air Vehicle Range (rmi)         34       Air Vehicle Ran                                                                                                    | *Estimate | - <i>fe</i> 🛍 👌                                   |                 | 24h  | <u>W</u> BS Numb   | ering Wizard     |       |                  |                                      | 100                     |
| WBS/CES Description     Approp       Image: Second Base Wide Wide Wide Wide Wide Wide Wide Wid                                                                                                    | 💓 01 -    | Basic ACE.alogy (BY2010\$K)                       |                 | ZØ   | Phasing Wi         | zard             |       |                  | +++++                                | Committee of the second |
| 15       Festimate       Grouping and Correlation Wizad         15       Total       Rifk Custom CDEs         17       Manufacturino       Grouping and Correlation Wizad         18       Air Vehicle       30ti         19       Integration       30ti         20       SEPM       30ti         21       Other       30ti         22       JIAT Ace Plugin       Access JIAT Models, Session Data         23       'INPUT VARIABLES       JIAT Ace Plugin         24       Air Vehicle Buy Quantity       Update JIAT Session Data         25       Air Vehicle Range (nm)       RANGE       250.00 * C         28       Air Vehicle Range (nm)       RANGE       250.00 * C         31       Gaute       Gaute       Gaute         32       Mary Vehicle Range (nm)       RANGE       250.00 * C         31       Gaute       Gaute       Gaute         32       Gaute       Gaute       Gaute         32       Gaute       Gaute       Gaute         32       Gaute       Gaute       Gaute         33       Gaute       Gaute       Gaute         34       Gaute       Gaute       Gaute                                                                                                    |           | WBS/CES Description                               | Approp          |      | Equation C         | leanup Wizard    |       |                  | P JIHT \$1.                          | 1/10                    |
| Image: Contract of Contract of Contrecont of Contract of Contract of Contract of Co | 15        | Estimate                                          |                 | 2    | <u>G</u> rouping a | nd Correlation W | izard |                  |                                      |                         |
| 17       Manufacturing       Image: Section Analyzer         18       Ar Vehicle       3010         19       Integration       3011         20       SEPM       3010         21       Other       3080         23       'IMPUT VARIABLES       Ar Vehicle Buy Quantity       AcEIT Admin         24       Ar Vehicle Buy Quantity       District Cost       3010         25       Air Vehicle Takcoff Weight (bs)       Two 12000.00 * C       IIAT Ace Plugins         26       Update JiAT CER Library       Update JiAT CER Library         28       Air Vehicle Takcoff Weight (bs)       Two 12000.00 * C       IIAT Model Publishing         31       Strict Taken function       Tag ACE Rows       Tag ACE Rows                                                                                                    | 16        | fotal                                             | ·               | ×    | RI\$K Custo        | om CD <u>E</u> s |       |                  | Access JIAT Models, Sessions, CERs - |                         |
| 18       Air Vehicle       3010       ACE-to-ACE Plug-in         19       Integration       3010       Excel-to-ACE Plug-in         20       SEPM       3010       Excel-to-ACE Plug-in         21       Other       308       ACE-to-ACE Plug-in         23       'IMPUT VARIABLES       JIAT Ace Plugin       Update JIAT Session Data         24       Air Vehicle Buy Quantity       Outsmize Tools       Update JIAT CER Library         25       Air Vehicle Buy Quantity       User Options       JIAT CER Library         28       Air Vehicle Range (nmi)       RANGE 250.00 ° C       JIAT Model Publishing         30       Import JIAT Session Data       Import JIAT CER Library       JIAT CER Library         32       Import JIAT Session Data       JIAT CER Library       JIAT CER Library         30       Import JIAT Session Data       Import JIAT Session Data       JIAT CER Library         32       Import JIAT Session Data       Import JIAT Session Data       JIAT CER Library         32       Import JIAT Session Data       Import JIAT Session Data       JIAT CER Library         32       Import JIAT Session Data       Import JIAT Session Data       JIAT Session Data         32       Import JIAT Session Data       Import JIAT Session Dat                                                                                                    | 17        | Manufacturing                                     |                 |      | Session An         | alyzer           |       |                  |                                      |                         |
| 19       Integration       3010       Excel-to-ACE Plug-in         20       SEPM       3010       Excel-to-ACE Plug-in         21       Other       3088       ACEIT Admin         22       JIAT Ace Plugin       JIAT Ace Plugin       Update JIAT Session Data         23       'INPUT VARIABLES       JIAT Ace Plugin 2004.lb       Lustomize Tools       JIAT CER Library         26       Air Vehicle Bung Quantity       Customize Tools       JIAT Model Publishing       JIAT Model Publishing         28       Air Vehicle Range (nmi)       RANGE       250.00 ° C       Tag ACE Rows         31                                                                                                    | 18        | Air Vehicle                                       | 3010            |      | ACE-to-AC          | E Plug-in        |       |                  | Import JIAT Session Data             |                         |
| 20       SEPM       3010       Eddentification Pulgentin         21       Other       3080       ACEIT Admin       Import VARIABLES         23       HIPUT VARIABLES       Import Variable S       Import Variable S       Import Variable S         26       Air Vehicle Buy Quantity       Customize Iools       Import Variable S       Import Variable S         28       Air Vehicle Takeoff Weight (lbs)       Tw       12000.00 * C       Import Variable S         29       Air Vehicle Range (nmi)       RANCE       250.00 * C       Import Variable S         31       Rance       250.00 * C       Import Variable S       Import Variable S         31       Rance       250.00 * C       Import Variable S       Import Variable S         32       Import Variable S       Import Variable S       Import Variable S       Import Variable S         32       Import Variable S       Import Variable S       Import Variable S       Import Variable S         4/       Import Variable S       Import Variable S       Import Variable S       Import Variable S         24       Air Vehicle Range (nmi)       Import Variable S       Import Variable S       Import Variable S         31       Import Variable S       Import Variable S       Import Variable S                                                                                                    | 19        | Integration                                       | 3010            |      | Event to A         | CE Dive is       |       |                  |                                      |                         |
| 21       Other       3080       ACEIT Admin       Image: Cell T Admin       Image: Cell T Admin       Imag                                                                                                    | 20        | SEPM                                              | 3010            |      | Excel-to-A         | LE Plug-In       |       |                  |                                      |                         |
| 22       IIAT Ace Plugin         23       'IIPUT VARIABLES         24       Air Vehicle Unit Cost         25       Air Vehicle Unit Cost         26       Customize Tools         27       *Technical/Performance Characteristics         28       Air Vehicle Takeoff Weight (lbs)         29       Air Vehicle Range (nmi)         30       TW         31       RANGE         32       Tag ACE Rows                                                                                                    | 21        | Other                                             | 3080            |      | <u>A</u> CEIT Adn  | nin              |       |                  | Lipdate JIAT Session Data            |                         |
| 23     "INPO VARABLES       24     Air Vehicle Unit Cost       25     Air Vehicle Buy Quantity       26     Customize Tools       27     "Technical/Performance Characteristics       28     Air Vehicle Takeoff Weight (lbs)       29     Air Vehicle Range (nmi)       30     Twy       31     Air Vehicle Range (nmi)                                                                                                    | 22        |                                                   | <               |      | JIAT Ace P         | lugin            |       |                  |                                      |                         |
| 24     Air Vehicle Unit Cost     301     Customize Tools       25     Air Vehicle Buy Quantity     Customize Tools     JIAT CER Library       26     Technical/Performance Characteristics     User Options     JIAT Model Publishing       27     Technical Range (nmi)     RANGE     250.00 * C       30     Image: Cost of the second second se                                                                                                    | 23        | INPUT VARIABLES                                   | 0040            |      | PricePlugin        | 2004.tlb         |       |                  |                                      |                         |
| 25     All Vehicle Duy Golaritary     Customice [Dols]       26     Image: Customice [Dols]       27     *Technical/Performance Characteristics       28     Air Vehicle Takeoff Weight (lbs)       29     Air Vehicle Range (nmi)       30     Image: Customice [Dols]       31     Image: Customice [Dols]       32     Image: Customice [Dols]       Wethodology /WBS/CES/                                                                                                    | 24 /      | Air Venicle Unit Cost<br>Air Vehicle Buy Quertity | 3010            |      | Customize          | Tools            |       |                  |                                      |                         |
| 27       *Technical/Performance Characteristics       User Options         28       Air Vehicle Takeoff Weight (lbs)       TW       12000.00 *       C         29       Air Vehicle Range (nmi)       RANGE       250.00 *       C         30       RANGE       250.00 *       C       Tag ACE Rows         31       Air Vehicle Range (nmi)       Image: Constraint of the second of the second of the                                                                                                    | 25 /      |                                                   |                 |      |                    | <u>1</u> 0015    |       |                  | JIAT CER Library                     |                         |
| 21 Tw 1200.00* C   28 Air Vehicle Takeoff Weight (lbs) Tw 1200.00* C   29 Air Vehicle Range (nmi) RANGE 250.00* C   30 Image: Control of the second second sec                                                                                                    | 20        | Technical/Performance Characteristics             |                 |      | User Optio         | ns               |       |                  |                                      |                         |
| 29     Air Vehicle Range (nmi)     RANGE     250.00 *     C       30     Image: Constraint of the second second se                                                      | 28 /      | Air Vehicle Takeoff Weight (lbs)                  |                 |      | TVV                | 12000.00 *       | с     |                  | HAT MARKED BURGER                    |                         |
| 30 30 30 31 32 30 32 30 30 40 40 40 40 40 40 40 40 40 40 40 40 40                                                                                                    | 29 /      | Air Vehicle Range (nmi)                           |                 |      | RANGE              | 250.00 *         | С     |                  | JIAT Model Fublishing                |                         |
| 31 Tag ACE Hows                                                                                                    | 30        |                                                   |                 |      |                    |                  |       |                  | Tan ACE Dawn                         |                         |
| 32                                                                                                    | 31        |                                                   |                 |      |                    |                  |       |                  | Tay ACE NOWS                         |                         |
| Methodology (WBS/CES / NUM                                                                                                    | 32        |                                                   | 1               | 1    |                    | .1               |       |                  |                                      |                         |
| Methodology / WBS/CES / NUM                                                                                                    | <         |                                                   | -1111           |      |                    |                  |       |                  |                                      |                         |
| dy NUM                                                                                                    | Methodo   | ology (WBS/CES /                                  |                 |      |                    |                  |       |                  |                                      |                         |
|                                                                                                    | leady     |                                                   |                 |      |                    |                  |       |                  | NLP                                  | 1                       |
|                                                                                                    |           |                                                   |                 |      |                    |                  |       |                  |                                      | Sur Liere               |
|                                                                                                    |           |                                                   |                 |      |                    |                  |       |                  |                                      |                         |

## Using JIAT and ACEIT Together

### Main features in this presentation

- $\checkmark$  Using JIAT to identify relevant analogies
- Retrieving program data to use in a model or CER development
- ✓ Developing CERs or factors with CO\$TAT
- Searching for CERs from JIAT libraries and importing them directly into the ACE session
- Analyzing data obtained through JIAT to develop uncertainty distributions

#### Other features discussed

- ✓ Using ACEIT Inflation Utility to normalize data sets
- Creating private CER and factor libraries for your organization
- Setting up ACE sessions to host on JIAT
- Running ACE models in the JIAT Excel Client
- ✓ Importing model results from JIAT-hosted models into your ACE session
- ✓ Creating Model Sequences

## **Current JIAT Database Providers**

## JIAT provides access to Army databases

\*

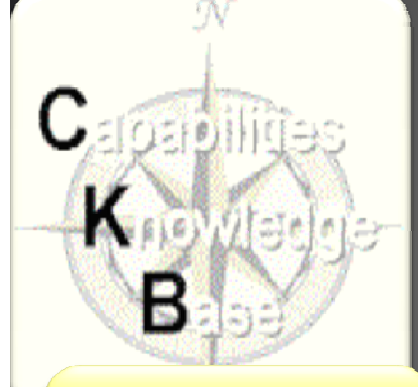

JIAT

#### Identify Analogous Systems

- Capabilities
- Programmatic data
- Technical data
- Schedule data
- SAR data

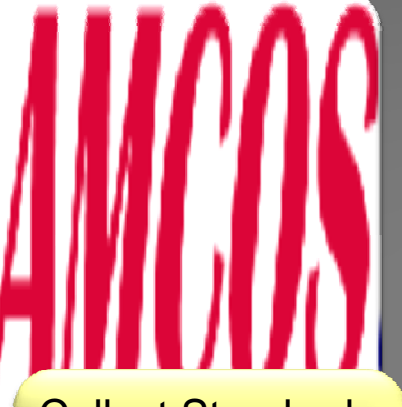

#### Collect Standard Rates

- Enlisted
- Officer
- Civilian
- National Guard
- Reserve
- 17 tables provided

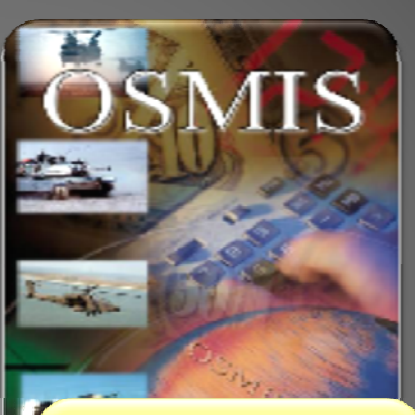

#### Gather O&S Data

- Vehicle operational data
- Support systems data
- Aircraft flight data
- Software maintenance data

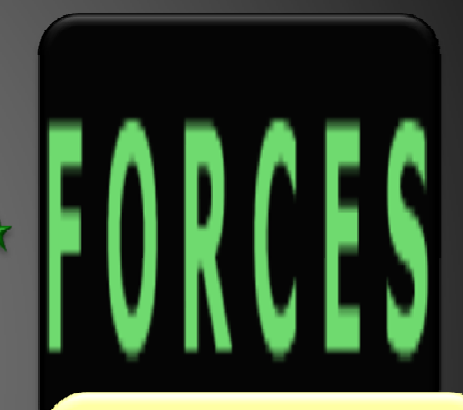

## Obtain Force and Organizational Data

- Flying costs
- Cost per mile
- Facilities costs
- Equip data and costs
- Replenishment costs
- Mileage
- 50 tables provided

#### Search and Retrieve Data

Approved for Public Release

## Quickly find Analogous Systems Using JIAT

Use the CKB Provider to identify analogous systems and gather cost, technical, and schedule data for pre-Milestone A analysis

An analogous system provides a starting point for all other data gathering activities

IIAT

- Perform program searches by capability
- Retrieve analogous program's cost, technical, and schedule data
- CKB reports SAR data

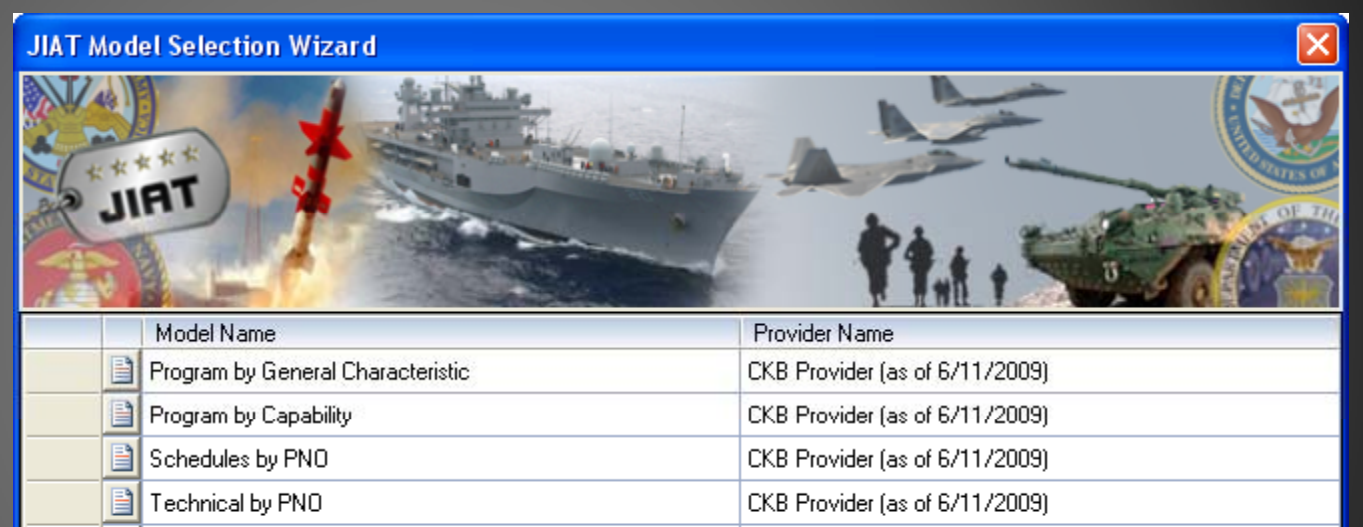

< Previous Next >

CKB Provider (as of 6/11/2009)

CKB Provider (as of 6/11/2009)

CKB Provider (as of 6/11/2009)

Cancel

Capabilities by PNO

O&S Cost by PNO

Cost by PNO

## Quickly find Analogous Systems Using JIAT

# Use the CKB Provider to search for analogies by capabilities

\*\*\*\*

| 0                                               | 2)6                              | 19-                                                       | (* - ) ₹                                                                    |                                                    |                           | Book1 [Con   | npal | tibility | Mode] -                                                              | Microsoft Exc                                                                                                    | el                                                              |                                   |                                                  | -                           |                       | ×       |
|-------------------------------------------------|----------------------------------|-----------------------------------------------------------|-----------------------------------------------------------------------------|----------------------------------------------------|---------------------------|--------------|------|----------|----------------------------------------------------------------------|----------------------------------------------------------------------------------------------------|-----------------------------------------------------------------|-----------------------------------|--------------------------------------------------|-----------------------------|-----------------------|---------|
|                                                 | 2                                | Home                                                      | Insert                                                                      | Page Layout                                        | Formulas                  | Data         | Re   | view     | View                                                                 | Developer                                                                                                    | Add-In                                                          | IS JIAT                           | COSTAT                                           |                             | <b>. .</b>            | ×       |
| Cre                                             | ate                              | se Relir                                                  | nk<br>umentation r                                                          | Create                                             | Run                       | X Close      | R    | un Qu    | егу                                                                  |                                                                                                    |                                                                 |                                   |                                                  |                             | ×                     |         |
| Ne                                              | ew                               | Vodel Ru                                                  | inner                                                                       | New<br>Provider Sheet                              | Query<br>Queries          | Application  |      | •        | Name                                                                 | .e                                                                                                    |                                                                 | Value                             |                                                  |                             |                       |         |
|                                                 |                                  | A7                                                        | <del>,</del> (                                                              | fx (                                               | apabilitie                | s            |      | ,        | Capabilitie                                                          | ••                                                                                                    |                                                                 |                                   |                                                  |                             |                       | i i     |
|                                                 |                                  | A                                                         | С                                                                           |                                                    | D                         | -            |      |          | Select Va                                                            | lue(s)                                                                                                    |                                                                 |                                   |                                                  |                             |                       |         |
| 1<br>2<br>3<br>4<br>5<br>6                      | JIA<br>Model<br>Descri<br>Provid | T Data<br>l: F<br>iption: G<br>ler: Cl<br>Query li<br>ime | a Query<br>Program by C<br>iven a set of<br>KB Provider (<br>nputs<br>Value | apability<br>f Input condition<br>as of 6/11/2009) | s, return all<br>Query Re | matching rec | 20   |          | Variable (Leve (Leve (Leve (Leve (Leve (Leve (Leve                   | Value<br>8-1) C3I<br>9-1) C3I > (Level-<br>8-1) C3I > (Level-<br>8-1) C3I > (Level-<br>8-1) C3I > (Level-<br>8-1) C3I > (Level-                                                                                                    | 2) Area<br>2) Loca<br>2) Net-C<br>2) Thea                       | Examp<br>Contro<br>Maneu<br>Suppo | ole searc<br>ol: Manne<br>overing E<br>rt: Groui | ch:<br>ed<br>Environi<br>nd | mer                   | nt: Air |
| 7<br>8<br>9<br>10<br>11<br>12<br>13<br>14<br>15 | Сара                             |                                                           |                                                                             | Select Kull Qu                                     | ery to proc               | ace output   |      |          | (Leve<br>(Leve<br>(Leve<br>(Leve<br>(Leve<br>(Leve<br>(Leve<br>Check | HT) Cal > (Lever<br>HT) Control > (Lever<br>HT) Control > (Lever<br>HT) Deploy<br>HT) Deploy > (Lever<br>HT) Deploy > (Lever HT) Deploy > (Lever HT) Deploy > (Lever HT) Deploy > (Le | vel-2) Mar<br>vel-2) Unn<br>vel-2) Air<br>vel-2) Grou<br>ck All | ined<br>nanned<br>und             | OK                                               | Cance                       | <ul> <li>I</li> </ul> |         |
| 16                                              | - <b>)</b> - <b>)</b> - <b>)</b> | Data                                                      | Query She                                                                   | et / Sheet1 /                                      | Sheet2 🖌                  | Sheet3 🖯 🐮   | ]/   | -        |                                                                      |                                                                                                    |                                                                 |                                   |                                                  |                             | •                     | •       |
| Rea                                             | dy                               |                                                           |                                                                             |                                                    |                           |              |      |          |                                                                      |                                                                                                    | _                                                               |                                   | 🛛 100% 🕞 –                                       |                             | ÷                     |         |
| RT- 6                                           | 6 Dec                            | ember 2                                                   | 1, 2010                                                                     |                                                    |                           | Ap           | opro | ved for  | <sup>·</sup> Public Rel                                              | ease                                                                                                    |                                                                 |                                   |                                                  |                             |                       | 10      |

#### 我太太太太 Quickly find Analogous Systems Using JIAT JIAT Results from the CKB Provider – "Program by Capability" search - H) - (H - ) = Book1 (Compatibility Model - Microsoft Excel -98 0 - T X Insert Page Layout Formulas Data Review View Developer Add-Ins JIAT COSTAT Home K About Search results include: Documentation \* X Close Create Create Run 🕜 Help New New Query • Army, Navy, and Air Force Provider Sheets Queries Application Model Runner fx Capabilities A7 + ( Rotary and fixed wing aircraft D F IAT Data Query Model Program by Capability Description: Given a set of Input conditions, return all matching records from the CKB Programs table 4 Provider: CKB Provider (as of 6/11/2009) **Ouerv** Inputs **Query Results** 5 **PNO** Service Program Type Program Sub-Type Acquisition Type Acquisition Category DAMIR Status 6 Name Value Program Name Long Name Capabilitie (Level-1) Units 8 156 BLACK HAWK (UH-60A/L) Black Hawk Utility Helicopter (UH-60L) Army Aircraft Rotary-Wing MDAP -InActive 9 MDAP IC 182 LUH Light Utility Helicopter (LUH); UH-72A Lakota Aircraft Rotary-Wing Active Army 10 MH-60R Multi-Mission Helicopter 191 MH-60R Navy Aircraft Rotary-Wing MDAP IC Active 11 200 C-17A C-17A Globemaster III Air Force Aircraft Fixed-Wing MDAP IC Active 12 ID 202 APACHE BLOCK III (AB3) APACHE BLOCK III (AB3) Aircraft Rotary-Wing MDAP Active Army V-22 Joint Services Advanced Vertical Lift Aircraft (Osprey) ID 13 212 V-22 Aircraft MDAP Navy Hybrid-Wing Active 14 220 C-1301 C-130J Hercules Air Force Aircraft Fixed-Wing MDAP IC Active 15 IC 276 E-2C REPRODUCTION E-2C Reproduction Aircraft Fixed-Wing MDAP InActive Navv CH-47F Improved Cargo Helicopter (ICH) MDAP IC 16 278 CH-47F Army Aircraft Rotary-Wing Active 17 282 MH-60S MH-60S Fleet Combat Support Helicopter Aircraft MDAP IC Navy Rotary-Wing Active 18 C-5 Reliability Enhancement and Reengining Program (RERP) MDAP ID 327 C-5 RERP Air Force Aircraft Fixed-Wing Active 19 390 CH-53K CH-53K Heavy Lift Replacement (HLR) MDAP ID Active Navy Aircraft Rotary-Wing 20 AH-64D LONGBOW APACHE 831 LONGBOW APACHE Rotary-Wing MDAP IC Army Aircraft Active H + H Data Ouery Sheet Sheet1 Sheet2 Sheet3 197 III II 100% (-) 2 **(+)** Ready

# TRIL

## Use JIAT to Retrieve Program Data

- The CKB Provider allows you to retrieve cost, schedule, and technical data for systems by PNO
- Cost data is available for RDT&E, PROC, MILCON and O&M
- Technical data is available from sources like Military Fact files, and Global Security
- Schedule data shows Milestone dates and durations (not pictured)

| 1 1 1 1 1 1 1 1 1 1 1 1 1 1 1 1 1 1 1                                                       |                                                                                                    | · (~ ~ ) ₹                                                                                          |                                                                  |                                                                                                    |                                                                                                    |                                    | JIAT AUW.xlsx                                                                                                    | (Compatibility N                                                                                                    | 1ode] - Micro                                                                                                    | soft Excel        |                                                                                                    |                                                                                                    |             |                                                                                                    |                                                                                                    |          |          |
|---------------------------------------------------------------------------------------------|----------------------------------------------------------------------------------------------------|----------------------------------------------------------------------------------------------------|------------------------------------------------------------------|----------------------------------------------------------------------------------------------------|----------------------------------------------------------------------------------------------------|------------------------------------|----------------------------------------------------------------------------------------------------|----------------------------------------------------------------------------------------------------|----------------------------------------------------------------------------------------------------|-------------------|----------------------------------------------------------------------------------------------------|----------------------------------------------------------------------------------------------------|-------------|----------------------------------------------------------------------------------------------------|----------------------------------------------------------------------------------------------------|----------|----------|
| 9                                                                                           | Home                                                                                                    | Insert                                                                                              | Page                                                             | Layout                                                                                                    | Formulas I                                                                                                    | Data Reviev                        | v View Dev                                                                                                    | veloper Add-Ir                                                                                                    | s JIAT                                                                                                    | COSTAT            |                                                                                                    |                                                                                                    |             |                                                                                                    |                                                                                                    |          | 0 - 🕫    |
| Treate<br>New                                                                               | e Model R                                                                                                    | ink<br>cumentation<br>unner                                                                         | +<br>Prov                                                        | Create<br>New<br>ider Sheet                                                                                          | Run<br>Query<br>Queries Appl                                                                                                    | About<br>Close<br>Help<br>lication |                                                                                                    |                                                                                                    |                                                                                                    |                   |                                                                                                    |                                                                                                    |             |                                                                                                    |                                                                                                    |          |          |
|                                                                                             | A7                                                                                                    | - (                                                                                                 | 0                                                                | <i>f</i> ∞ F                                                                                                    | Program Name                                                                                                    |                                    |                                                                                                    |                                                                                                    |                                                                                                    |                   |                                                                                                    |                                                                                                    |             |                                                                                                    |                                                                                                    |          |          |
| 4                                                                                           | A                                                                                                    | С                                                                                                   | D                                                                |                                                                                                    | E                                                                                                    |                                    | F                                                                                                    | G                                                                                                    | Н                                                                                                    | I I               | J                                                                                                    |                                                                                                    | К           | L                                                                                                    | М                                                                                                    |          | N        |
| П                                                                                           | IAT De                                                                                                    | ta Query                                                                                            |                                                                  |                                                                                                    |                                                                                                    |                                    |                                                                                                    |                                                                                                    |                                                                                                    |                   |                                                                                                    |                                                                                                    |             |                                                                                                    |                                                                                                    |          |          |
| Mo                                                                                          | odel:                                                                                                    | Cost by PNO                                                                                         |                                                                  |                                                                                                    |                                                                                                    |                                    |                                                                                                    |                                                                                                    |                                                                                                    |                   |                                                                                                    |                                                                                                    |             |                                                                                                    |                                                                                                    |          |          |
| De                                                                                          | escription: (                                                                                                    | Given a set o                                                                                       | of Progra                                                        | m Names                                                                                                    | , Sub-Programs, a                                                                                                    | and Cost Type, r                   | eturn the most rece                                                                                                    | nt matching record                                                                                                    | ds from the CKE                                                                                                    | 8 RDT&E, Proci    | urement,                                                                                                    | MILCON, a                                                                                                    | and O&M     | l tables                                                                                                    |                                                                                                    |          |          |
| Pro                                                                                         | Ovider: C<br>Querv                                                                                                    | Inputs                                                                                              | (as of 6/                                                        | (11/2009)                                                                                                    |                                                                                                    |                                    |                                                                                                    |                                                                                                    |                                                                                                    |                   | (                                                                                                    | Query Re                                                                                                    | sults       |                                                                                                    |                                                                                                    |          |          |
|                                                                                             | Name                                                                                                    | Value                                                                                               | PNO                                                              | Pr                                                                                                    | ogram Name                                                                                                    | Sub-                               | Program Name                                                                                                    | Data Source                                                                                                    | Source Date                                                                                                    | Cost Type         | Approp                                                                                                    | riation B                                                                                                    | ase Yr      | BY Total Cost                                                                                                    | TY Total C                                                                                                    | ost Tota | Quantity |
| Pr                                                                                          | rogram N                                                                                                    | 156 BLACK                                                                                           | Units                                                            |                                                                                                    |                                                                                                    |                                    |                                                                                                    |                                                                                                    |                                                                                                    |                   |                                                                                                    |                                                                                                    |             | \$M :                                                                                                    | \$M                                                                                                    |          |          |
| Su                                                                                          | ub-Progra                                                                                                    | APACHE                                                                                              | 001                                                              | Aircraft                                                                                                    | 1                                                                                                    | Aircraft 1                         |                                                                                                    | SAR                                                                                                    | 12/25/1999                                                                                                    | PROC              |                                                                                                    | 2031                                                                                                    | 1971        | 1304.926                                                                                                    | 5403.                                                                                                    | 376      | 712      |
| Co                                                                                          | ost Type                                                                                                    | PROC                                                                                                | 002                                                              | Aircraft                                                                                                    | 12                                                                                                    | Aircraft 2                         |                                                                                                    | SAR                                                                                                    | 12/25/2007                                                                                                    | PROC              |                                                                                                    | 2031                                                                                                    | 2006        | 2040.0418                                                                                                    | 2343.8                                                                                                    | 133      | 387      |
|                                                                                             |                                                                                                    |                                                                                                    | 003                                                              | Aircraft                                                                                                    | 13                                                                                                    | Aircraft 3                         |                                                                                                    | SAR                                                                                                    | 12/25/2007                                                                                                    | PROC              |                                                                                                    | 1506                                                                                                    | 2006        | 10694.8905                                                                                                    | 11824.9                                                                                                    | 554      | 283      |
| 1                                                                                           |                                                                                                    |                                                                                                    |                                                                  | Ainenaki                                                                                                    |                                                                                                    |                                    | Wylsy (Compat                                                                                                    | ibility Model - I                                                                                                    | vicrosoft Ev                                                                                                    | rel               |                                                                                                    | 2010                                                                                                    | 1006        | E4E2E 1212                                                                                                    | = X                                                                                                    | 09       | 213      |
|                                                                                             | <b>13</b> ) 🗳                                                                                                    |                                                                                                    |                                                                  | 1000000000                                                                                                    | ana ana ang ang ang ang ang ang ang ang                                                                                                    | JIAT AC                            |                                                                                                    | and model -1                                                                                                    |                                                                                                    |                   | 1                                                                                                    | 1000                                                                                                    |             | -                                                                                                    |                                                                                                    | 16       | 512      |
|                                                                                             |                                                                                                    | Home I                                                                                              | nsert                                                            | Page L                                                                                                    | ayout Form                                                                                                    | ulas Data                          | Review V                                                                                                    | 'iew Develop                                                                                                    | er Add-In                                                                                                    | IS JIAT           | COST                                                                                                    | AT                                                                                                    |             | <b>U</b> -                                                                                                    | - ¤ x                                                                                                    | 965      | 150      |
| 5                                                                                           |                                                                                                    | 🖘 Relink                                                                                            |                                                                  |                                                                                                    | A 6                                                                                                    | Abou                               | ut                                                                                                    |                                                                                                    |                                                                                                    |                   |                                                                                                    |                                                                                                    |             |                                                                                                    |                                                                                                    | 704      | 49       |
| 5                                                                                           |                                                                                                    | 📁 Docume                                                                                            | ntation                                                          | -                                                                                                    |                                                                                                    | Clos                               | e                                                                                                    |                                                                                                    |                                                                                                    |                   |                                                                                                    |                                                                                                    |             |                                                                                                    |                                                                                                    | 301      | 574      |
| 7                                                                                           | New                                                                                                    |                                                                                                    |                                                                  | 0                                                                                                    | New Que                                                                                                    | ery 🕜 Help                         |                                                                                                    |                                                                                                    |                                                                                                    |                   |                                                                                                    |                                                                                                    |             |                                                                                                    |                                                                                                    | 527      | 304      |
| 3                                                                                           | M                                                                                                    | lodel Runne                                                                                         | er -                                                             | Provid                                                                                                    | der Sheets Que                                                                                                    | ries Applicati                     | on                                                                                                    |                                                                                                    |                                                                                                    |                   |                                                                                                    |                                                                                                    |             |                                                                                                    |                                                                                                    | 783      | 55       |
|                                                                                             | D                                                                                                    | 299                                                                                                 | • (                                                              | 6                                                                                                    | fx 012                                                                                                    | and the best                       |                                                                                                    |                                                                                                    |                                                                                                    |                   |                                                                                                    |                                                                                                    |             |                                                                                                    | *                                                                                                    | 23       | 171      |
|                                                                                             |                                                                                                    |                                                                                                    | C                                                                | D                                                                                                    | F                                                                                                    |                                    | F                                                                                                    |                                                                                                    | G                                                                                                    |                   | н                                                                                                    | -                                                                                                    |             |                                                                                                    | -                                                                                                    | 837      | 818      |
|                                                                                             | TTA                                                                                                    | T                                                                                                   | 0                                                                | U                                                                                                    | -                                                                                                    |                                    |                                                                                                    |                                                                                                    | 0                                                                                                    |                   |                                                                                                    |                                                                                                    |             | ,                                                                                                    |                                                                                                    | 74       | 754      |
|                                                                                             | 1 <b>JIA</b>                                                                                                    | 📕 Data Qi                                                                                           | uerv                                                             |                                                                                                    |                                                                                                    |                                    |                                                                                                    |                                                                                                    |                                                                                                    |                   |                                                                                                    |                                                                                                    |             |                                                                                                    |                                                                                                    |          |          |
|                                                                                             | 0                                                                                                    |                                                                                                    | lony                                                             |                                                                                                    |                                                                                                    |                                    |                                                                                                    |                                                                                                    |                                                                                                    |                   |                                                                                                    |                                                                                                    |             |                                                                                                    |                                                                                                    |          | <b>→</b> |
| 1                                                                                           | 2 Model:<br>3 Descrin                                                                                                    | Tech                                                                                                | nical by                                                         | y PNO                                                                                                    | n Names and Si                                                                                                    | ib-Programs ri                     | eturn the all matri                                                                                                    | hing records from                                                                                                    | the CKB Tech                                                                                                    | nical table       |                                                                                                    |                                                                                                    |             |                                                                                                    |                                                                                                    | Ū        | ÷        |
|                                                                                             | 2 Model:<br>3 Descrip<br>4 Provide                                                                                                    | : Tech<br>ption: Given<br>er: CKB Pi                                                                | nical by<br>a set o<br>rovider                                   | y PNO<br>of Program<br>(as of 6/1                                                                                    | n Names and Su<br>11/2009)                                                                                                    | ub-Programs, r                     | eturn the all matcl                                                                                                    | hing records from                                                                                                    | the CKB Tech                                                                                                    | nical table       |                                                                                                    |                                                                                                    |             |                                                                                                    |                                                                                                    | Ţ        | •        |
|                                                                                             | 2 Model:<br>3 Descrip<br>4 Provide<br>5                                                                                                    | : Tech<br>ption: Given<br>er: CKB P<br>Query Input                                                  | nical by<br>a set o<br>rovider<br>s                              | y PNO<br>of Program<br>(as of 6/:                                                                                    | n Names and Su<br>11/2009)                                                                                                    | ub-Programs, r                     | eturn the all matcl                                                                                                    | hing records from<br>Query                                                                                                    | the CKB Tech                                                                                                    | nical table       |                                                                                                    |                                                                                                    |             |                                                                                                    |                                                                                                    | Ţ        | ÷        |
| :                                                                                           | 2 Model:<br>3 Descrip<br>4 Provide<br>5 6 Nat                                                                                                    | : Tech<br>ption: Given<br>er: CKB P<br>Query Input<br>me V                                          | nical by<br>a set o<br>rovider<br>s<br>alue                      | y PNO<br>of Program<br>(as of 6/:<br><b>PNO</b>                                                                      | n Names and Su<br>11/2009)<br><b>Program</b>                                                                                                    | ub-Programs, ro<br>Name            | eturn the all match                                                                                                    | hing records from<br>Query                                                                                                    | the CKB Tech<br>Results<br>Attribute                                                                                                    | nical table<br>Va | alue                                                                                                    | Uni                                                                                                    | ts          | Source Ty                                                                                                    | / <u>pe</u>                                                                                                    | Ū        | ÷        |
|                                                                                             | 2 Model:<br>3 Descrip<br>4 Provide<br>5<br>6 Nai<br>7 Progra                                                                                                    | tion: Given<br>er: CKB P<br>Query Input<br>me V<br>am N: 156                                        | nical by<br>a set o<br>rovider<br>s<br>alue<br>BLACK             | y PNO<br>of Program<br>(as of 6/:<br><b>PNO</b><br>Units                                                             | n Names and Su<br>11/2009)<br><b>Program</b>                                                                                                    | ub-Programs, r                     | eturn the all match                                                                                                    | hing records from<br>Query<br>ame                                                                                                    | n the CKB Tech<br>Results<br>Attribute                                                                                                    | nical table       | alue                                                                                                    | Uni                                                                                                    | ts          | Source Ty                                                                                                    | =<br>/pe                                                                                                    | Ţ        | ÷        |
|                                                                                             | 2 Model:<br>3 Descrip<br>4 Provide<br>5<br>6 Nai<br>7 Progra<br>8 Sub-P                                                                                                    | : Tech<br>ption: Given<br>er: CKB P<br>Query Input<br>me V<br>am N: 156<br>Progra AH-1              | nical by<br>n a set o<br>rovider<br>s<br>alue<br>BLACK<br>64D D  | y PNO<br>of Program<br>(as of 6/:<br>PNO<br>Units<br>001                                                             | n Names and Su<br>11/2009)<br>Program<br>Aircraft 1                                                                                                    | ub-Programs, r                     | eturn the all matcl<br>Sub-Program N<br>Aircraft 1                                                                                                    | hing records from<br>Query<br>ame<br>Crew                                                                                                    | n the CKB Tech<br>Results<br>Attribute                                                                                                    | nical table       | alue<br>4 c                                                                                                    | Uni                                                                                                    | ts          | Source Ty<br>Military Fact                                                                                                    | /pe<br>t File                                                                                                    | Ţ        | •        |
|                                                                                             | 2 Model:<br>3 Descrip<br>4 Provide<br>5 5<br>6 Nar<br>7 Progri<br>8 Sub-P<br>9                                                                                                    | : Tech<br>ption: Given<br>er: CKB P<br>Query Input<br>me V<br>am N: 156<br>Progra AH-               | inical by<br>a set of<br>rovider<br>s<br>alue<br>BLACK<br>64D D  | PNO<br>of Program<br>(as of 6/2<br>PNO<br>Units<br>001<br>001                                                        | n Names and Su<br>11/2009)<br>Program<br>Aircraft 1<br>Aircraft 1                                                                                                    | ub-Programs, r                     | Sub-Program N<br>Aircraft 1<br>Aircraft 1                                                                                                    | An and a construction of the second second s                                                                                                    | n the CKB Tech<br>Results<br>Attribute                                                                                                    | nical table       | alue<br>4 c<br>17 f                                                                                                    | Uni<br>qty<br>ft                                                                                                    | ts          | Source Ty<br>Military Fact<br>Global Sect                                                                                                    | /pe<br>t File<br>rity                                                                                                    | Ţ        | •        |
|                                                                                             | 2 Model:<br>3 Descrip<br>4 Provide<br>5<br>6 Nar<br>7 Progr.<br>8 Sub-P<br>9<br>10                                                                                                    | : Tech<br>ption: Given<br>er: CKB P<br>Query Input<br>me V<br>am N: 156<br>Progra AH-1              | nical by<br>a set o<br>rovider<br>s<br>alue<br>BLACK<br>64D D    | PNO<br>of Program<br>(as of 6/1<br>PNO<br>Units<br>001<br>001                                                        | n Names and St<br>11/2009)<br>Program<br>Aircraft 1<br>Aircraft 1<br>Aircraft 1                                                                                                    | ıb-Programs, rı<br>I Name          | Sub-Program N<br>Aircraft 1<br>Aircraft 1<br>Aircraft 1                                                                                                    | A crew<br>Height<br>Length                                                                                                    | the CKB Tech<br>Results<br>Attribute                                                                                                    | nical table       | alue<br>4 c<br>17 f<br>64.8 f                                                                                                    | Uni<br>qty<br>ft<br>ft                                                                                                    | ts          | Source Ty<br>Military Fact<br>Global Secur<br>Global Secur                                                                                                    | rity<br>rity                                                                                                    | Ţ        | •        |
|                                                                                             | 2 Model:<br>3 Descrip<br>4 Provide<br>5 5<br>6 Nai<br>7 Progr.<br>8 Sub-P<br>9<br>10<br>11                                                                                                    | E Tech<br>ption: Given<br>er: CKB P<br>Query Input<br>me V<br>am N: 156<br>Progra AH-               | nical by<br>a set o<br>rovider<br>s<br>alue<br>BLACK<br>64D D    | V PNO<br>of Program<br>(as of 6/1<br>PNO<br>Units<br>001<br>001<br>001<br>001                                        | n Names and Su<br>11/2009)<br>Aircraft 1<br>Aircraft 1<br>Aircraft 1<br>Aircraft 1<br>Aircraft 1                                                                                                    | ub-Programs, ri<br>I Name          | Sub-Program N<br>Aircraft 1<br>Aircraft 1<br>Aircraft 1<br>Aircraft 1<br>Aircraft 1<br>Aircraft 1                                                                                                    | A crew<br>Marce<br>Crew<br>Height<br>Length<br>Max Crui<br>Max Crui                                                                                                    | the CKB Tech<br>Results<br>Attribute                                                                                                    | nical table       | alue<br>4 c<br>17 f<br>64.8 f<br>160 r                                                                                                    | Uni<br>qty<br>ft<br>ft<br>mph                                                                                                    | ts          | Source Ty<br>Military Fact<br>Global Secur<br>Global Secur<br>Military Fact                                                                                                    | /pe<br>t File<br>rity<br>rity<br>t File<br>t File                                                                                                    | Ţ        | •        |
|                                                                                             | 2 Model:<br>3 Descrip<br>4 Provide<br>5<br>6 Nar<br>7 Progr.<br>8 Sub-P<br>9<br>10<br>11<br>12                                                                                                    | Tech<br>ption: Given<br>er: CKB P<br>Query Input<br>me V<br>am N: 156<br>Progra AH-                 | nical by<br>a set o<br>rovider<br>s<br>alue<br>BLACK<br>64D 🖻    | PNO<br>of Program<br>(as of 6/:<br>PNO<br>Units<br>001<br>001<br>001<br>001<br>001                                   | n Names and Su<br>11/2009)<br>Program<br>Aircraft 1<br>Aircraft 1<br>Aircraft 1<br>Aircraft 1<br>Aircraft 1                                                                                                    | ub-Programs, r                     | Sub-Program N<br>Aircraft 1<br>Aircraft 1<br>Aircraft 1<br>Aircraft 1<br>Aircraft 1<br>Aircraft 1                                                                                                    | Aning records from<br>Query I<br>ame<br>Crew<br>Height<br>Length<br>Max Crui<br>Max Crui                                                                                                    | the CKB Tech<br>Results<br>Attribute<br>se Speed<br>se Weight                                                                                        | nical table       | alue<br>4 c<br>17 f<br>64.8 f<br>160 r<br>20250 l                                                                                                    | Uni<br>qty<br>ft<br>ft<br>mph<br>lbs<br>ft                                                                                               | ts          | Source Ty<br>Military Fact<br>Global Secur<br>Global Secur<br>Military Fact<br>Military Fact                                                                                                    | rpe<br>t File<br>rity<br>t File<br>t File<br>t File                                                                                                    | Ţ        | •        |
|                                                                                             | 2 Model:<br>3 Descrip<br>4 Provide<br>5<br>6 Nar<br>7 Progr.<br>8 Sub-P<br>9<br>10<br>11<br>12<br>13<br>14                                                                                                    | Tech<br>ption: Given<br>er: CKB Pi<br>Query Input<br>me V<br>am N: 156<br>Progra AH-                | nical by<br>a set o<br>rovider<br>s<br>alue<br>BLACK<br>64D D    | y PNO<br>of Program<br>(as of 6/1<br>PNO<br>Units<br>001<br>001<br>001<br>001<br>001<br>001                          | n Names and St<br>11/2009)<br>Program<br>Aircraft 1<br>Aircraft 1<br>Aircraft 1<br>Aircraft 1<br>Aircraft 1<br>Aircraft 1                                                                                                    | ub-Programs, r                     | Sub-Program N<br>Aircraft 1<br>Aircraft 1<br>Aircraft 1<br>Aircraft 1<br>Aircraft 1<br>Aircraft 1<br>Aircraft 1                                                                                                    | Aning records from<br>Query I<br>ame<br>Crew<br>Height<br>Length<br>Max Crui<br>Max Gros<br>Max Qpe<br>May Spec                                                                                                    | the CKB Tech<br>Results<br>Attribute<br>se Speed<br>ss Weight<br>rating Altitu                                                                       | nical table       | alue<br>4 c<br>17 f<br>64.8 f<br>160 r<br>20250 l<br>3996.1 f                                                                                                    | Uni<br>qty<br>ft<br>ft<br>mph<br>ibs<br>ft<br>mush                                                                                       | ts          | Source Ty<br>Military Fact<br>Global Secur<br>Military Fact<br>Military Fact<br>Global Secur                                                                                                    | rpe<br>t File<br>rity<br>t File<br>t File<br>t File<br>rity<br>hty                                                                                                    | Ţ        | •        |
|                                                                                             | 2 Model:<br>3 Descrip<br>4 Provide<br>5<br>6 Nar<br>7 Progr.<br>8 Sub-P<br>9<br>10<br>11<br>12<br>13<br>14<br>15<br>16<br>17 Progr.<br>10<br>11<br>12<br>13<br>14<br>15<br>15<br>16<br>16<br>17 Progr.<br>17 Progr.<br>18 Sub-P<br>19 Sub-P<br>10 Sub-P<br>10 Sub- | : Tech<br>ption: Given<br>er: CKB P<br>Query Input<br>me V<br>am N: 156<br>Progra AH-               | nical by<br>a a set o<br>rovider<br>s<br>alue<br>BLACK<br>64D 2  | PNO<br>f Program<br>(as of 6/:<br>PNO<br>Units<br>001<br>001<br>001<br>001<br>001<br>001<br>001<br>00                | n Names and St<br>11/2009)<br>Program<br>Aircraft 1<br>Aircraft 1<br>Aircraft 1<br>Aircraft 1<br>Aircraft 1<br>Aircraft 1                                                                                                    | Jb-Programs, r                     | Sub-Program N<br>Aircraft 1<br>Aircraft 1<br>Aircraft 1<br>Aircraft 1<br>Aircraft 1<br>Aircraft 1<br>Aircraft 1<br>Aircraft 1<br>Aircraft 1<br>Aircraft 1                                                                                                    | Aning records from<br>Query I<br>Crew<br>Height<br>Length<br>Max Crui<br>Max Spe<br>Max Spe<br>Range                                                                                                    | e the CKB Tech<br>Results<br>Attribute<br>see Speed<br>s Weight<br>rating Altitu                                                                     | nical table       | alue<br>4 c<br>17 f<br>64.8 f<br>160 r<br>20250 l<br>3996.1 f<br>145                                                                                                    | Uni<br>aty<br>ft<br>ft<br>bs<br>ft<br>mph<br>iiODS                                                                                       |             | Source Ty<br>Military Fact<br>Global Secur<br>Global Secur<br>Military Fact<br>Global Secur<br>Global Secur<br>Global Secur                                                                                                    | rpe<br>t File<br>rity<br>t File<br>t File<br>t File<br>t file<br>t ty                                                                                                    |          | •        |
|                                                                                             | 2 Model:<br>3 Descrip<br>4 Provide<br>5 Value<br>7 Progr.<br>8 Sub-P<br>9<br>10<br>11<br>12<br>13<br>14<br>15<br>16                                                                                                    | E Tech<br>ption: Giver<br>er: CKB Pi<br>Query Input<br>me V<br>am Ni 156<br>Progra AH-I             | nical by<br>n a set o<br>rovider<br>s<br>alue<br>BLACK<br>64D 2  | PNO<br>of Program<br>(as of 6/:<br>PNO<br>Units<br>001<br>001<br>001<br>001<br>001<br>001<br>001                     | n Names and St<br>11/2009)<br>Aircraft 1<br>Aircraft 1<br>Aircraft 1<br>Aircraft 1<br>Aircraft 1<br>Aircraft 1<br>Aircraft 1<br>Aircraft 1<br>Aircraft 1                                                                                                    | ub-Programs, r                     | Sub-Program N<br>Aircraft 1<br>Aircraft 1<br>Aircraft 1<br>Aircraft 1<br>Aircraft 1<br>Aircraft 1<br>Aircraft 1<br>Aircraft 1<br>Aircraft 1<br>Aircraft 1                                                                                                    | An and a second second                                                                                                    | the CKB Tech<br>Results<br>Attribute<br>se Speed<br>s Weight<br>s Weight<br>rating Altitu                                                            | nical table       | alue<br>4 c<br>17 f<br>64.8 f<br>160 r<br>20250 l<br>3996.1 f                                                                                                    | Uni<br>aty<br>ft<br>ft<br>bs<br>ft<br>iiON2                                                                                              | ts<br>al da | Source Ty<br>Military Fact<br>Global Secur<br>Global Secur<br>Military Fact<br>Global Secur<br>Global Secur<br>Global Secur<br>Global Secur<br>Global Secur                                                                                                    | /pe<br>t File<br>rity<br>rity<br>t File<br>t File<br>ity<br>ity<br>file                                                                                                    | Ţ        | •        |
|                                                                                             | 2 Model:<br>3 Descrip<br>4 Provide<br>5 Vall<br>7 Progr.<br>8 Sub-P<br>9<br>10<br>11<br>12<br>13<br>14<br>15<br>16<br>17                                                                                                    | E Tech<br>ption: Giver<br>er: CKB Pi<br>Query Input<br>me V<br>am Ni 156<br>Progra AH-              | nical by<br>a set o<br>rovider<br>s<br>alue<br>BLACK<br>64D D    | y PNO<br>of Program<br>(as of 6/:<br>PNO<br>Units<br>001<br>001<br>001<br>001<br>001<br>001<br>001<br>001            | n Names and St<br>11/2009)<br>Program<br>Aircraft 1<br>Aircraft 1<br>Aircraft 1<br>Aircraft 1<br>Aircraft 1<br>Aircraft 1<br>Aircraft 1<br>Aircraft 1<br>Aircraft 1                                                                                                    | ub-Programs, r                     | Sub-Program N<br>Aircraft 1<br>Aircraft 1<br>Aircraft 1<br>Aircraft 1<br>Aircraft 1<br>Aircraft 1<br>Aircraft 1<br>Aircraft 1<br>Aircraft 1<br>Aircraft 1<br>Aircraft 1<br>Aircraft 1                                                                                                    | A crew<br>Max Crew<br>Max Crew<br>Max Crow<br>Max Cros<br>Max Cros<br>Max Spec<br>Range<br>Range<br>Rate of C                                                                                                    | the CKB Tech<br>Results<br>Attribute<br>see Speed<br>s Weight<br>rating Altitued                                                                     | nical table       | alue<br>4 c<br>17 f<br>64.8 f<br>160 r<br>20250 l<br>3996.1 f<br>145<br>Not<br>698.8 f                                                                                                    | Uni<br>aty<br>ft<br>ft<br>bs<br>ft<br>iiODA<br>ti<br>ti                                                                                  | ts<br>al da | Source Ty<br>Military Fact<br>Global Secur<br>Global Secur<br>Military Fact<br>Global Secur<br>Sichal Secur<br>Global Secur<br>Global Secur<br>Global Secur                                                                                                    | /pe<br>t File<br>rity<br>rity<br>t File<br>t File<br>t Y<br>ity<br>File<br>rity                                                                                                    | Ţ        | •        |
|                                                                                             | 2 Model:<br>3 Descrip<br>4 Provide<br>5 Variation<br>7 Progr.<br>8 Sub-P<br>9 Variation<br>10 Variation<br>11 Variation<br>12 Variation<br>13 Variation<br>14 Variation<br>15 Variation<br>16 Variation<br>17 Variation<br>18 Variation<br>19 Variation<br>19 Variation<br>19 Variation<br>19 Variation<br>10 Variation<br>10 Variat                                                                                                    | : Tech<br>ption: Giver<br>er: CKB Pi<br>Query Input<br>me V<br>am N: 156<br>Progra AH-I             | nical by<br>a a set of<br>rovider<br>s<br>alue<br>BLACK<br>64D 2 | PNO<br>of Program<br>(as of 6/1<br>PNO<br>Units<br>001<br>001<br>001<br>001<br>001<br>001<br>001<br>001<br>001<br>00 | n Names and Su<br>11/2009)<br>Aircraft 1<br>Aircraft 1<br>Aircraft 1<br>Aircraft 1<br>Aircraft 1<br>Aircraft 1<br>Aircraft 1<br>Aircraft 1<br>Aircraft 1<br>Aircraft 1<br>Aircraft 1                                                                                                    | ub-Programs, n                     | Sub-Program N<br>Aircraft 1<br>Aircraft 1<br>Aircraft 1<br>Aircraft 1<br>Aircraft 1<br>Aircraft 1<br>Aircraft 1<br>Aircraft 1<br>Aircraft 1<br>Aircraft 1<br>Aircraft 1<br>Aircraft 1<br>Aircraft 1<br>Aircraft 1                                                                                                    | hing records from<br>Query I<br>ame<br>Crew<br>Height<br>Length<br>Max Cros<br>Max Ope<br>Max Spee<br>Range<br>Range<br>Range<br>Rate Of C<br>Rotor Dia                                                                                                    | the CKB Tech<br>Results<br>Attribute<br>see Speed<br>s Weight<br>rating Altitu<br>ed                                                                 | nical table       | alue<br>4 c<br>17 f<br>64.8 f<br>160 r<br>20250 l<br>3996.1 f<br>145<br>NOT<br>698.8 f<br>53.7 f                                                                                                    | Uni<br>aty<br>ft<br>t<br>bs<br>ft<br>iiODC<br>ti<br>t<br>t,<br>mi<br>ft/min<br>ft                                                        | ts<br>al da | Source Ty<br>Military Fact<br>Global Secur<br>Global Secur<br>Military Fact<br>Global Secur<br>Global Secur<br>Global Secur<br>Global Secur<br>Global Secur                                                                                                    | rpe<br>t File<br>rity<br>rity<br>t File<br>t File<br>rity<br>ity<br>ity<br>File<br>rity<br>rity                                                                                                    | Ţ        | •        |
|                                                                                             | 2 Model:<br>3 Descrip<br>4 Provide<br>5 Variation<br>6 Nat<br>7 Progr.<br>8 Sub-P<br>9 Variation<br>10 Variation<br>11 Variation<br>12 Variation<br>13 Variation<br>14 Variation<br>15 Variation<br>16 Variation<br>17 Variation<br>18 Variation<br>19 Variation<br>19 Variation<br>19 Variation<br>10 Variation<br>10                                                                                                    | : Tech<br>tion: Giver<br>er: CKB Pi<br>Query Input<br>me V<br>am Ni 156<br>Progra AH-I              | inical by<br>a set o<br>rovider<br>s<br>alue<br>BLACK<br>64D 2   | PNO<br>of Program<br>(as of 6/1<br>PNO<br>Units<br>001<br>001<br>001<br>001<br>001<br>001<br>001<br>001<br>001<br>00 | n Names and St<br>11/2009)<br>Aircraft 1<br>Aircraft 1<br>Aircraft 1<br>Aircraft 1<br>Aircraft 1<br>Aircraft 1<br>Aircraft 1<br>Aircraft 1<br>Aircraft 1<br>Aircraft 1<br>Aircraft 1<br>Aircraft 1<br>Aircraft 1                                                                                                    | Name                               | Sub-Program N<br>Aircraft 1<br>Aircraft 1<br>Aircraft 1<br>Aircraft 1<br>Aircraft 1<br>Aircraft 1<br>Aircraft 1<br>Aircraft 1<br>Aircraft 1<br>Aircraft 1<br>Aircraft 1<br>Aircraft 1<br>Aircraft 1<br>Aircraft 1<br>Aircraft 1<br>Aircraft 1<br>Aircraft 1<br>Aircraft 1                                                                                                    | Aning records from<br>Query I<br>ame<br>Crew<br>Height<br>Length<br>Max Grui<br>Max Ope<br>Max Sper<br>Range<br>Range<br>Range<br>Range<br>Range<br>Range<br>Rate Of C<br>Rotor Dia<br>Rotor Dia                                                                                                    | the CKB Tech<br>Results<br>Attribute<br>se Speed<br>s Weight<br>rating Altitu<br>cd<br>limb<br>meter<br>p - Combat-l                                 | nical table       | alue<br>4 c<br>17 f<br>64.8 f<br>160 r<br>20250 l<br>3996.1 f<br>145<br>NOt<br>698.8 f<br>53.7 f<br>11 c                                                                                                    | Uni<br>aty<br>ft<br>tit<br>mph<br>bs<br>ft<br>iiiiiiiiiiiiiiiiiiiiiiiiiiiiiiiiiii                                                        | ts<br>al da | Source Ty<br>Military Fact<br>Global Secur<br>Global Secur<br>Military Fact<br>Global Secur<br>Global Secur<br>Global Secur<br>Global Secur<br>Global Secur<br>Military Fact                                                                                                    | rpe<br>t File<br>rity<br>t File<br>t File<br>rity<br>ity<br>File<br>rity<br>t ty<br>t file                                                                                                    |          | •        |
|                                                                                             | 2 Model:<br>3 Descrip<br>4 Provide<br>5 Var<br>7 Progr.<br>8 Sub-P<br>9<br>10<br>11<br>12<br>13<br>14<br>15<br>15<br>16<br>15<br>16<br>17<br>18<br>19<br>20<br>20<br>20<br>20<br>20<br>20<br>20<br>20<br>20<br>20                                                                                                    | : Tech<br>ption: Giver<br>er: CKB P<br>Query Input<br>me V<br>am N: 156<br>Progra AH-               | inical by<br>a set of<br>rovider<br>s<br>alue<br>BLACK<br>64D 🖻  | PNO<br>of Program<br>(as of 6/2<br>PNO<br>Units<br>001<br>001<br>001<br>001<br>001<br>001<br>001<br>001<br>001<br>00 | n Names and St<br>11/2009)<br>Aircraft 1<br>Aircraft 1<br>Aircraft 1<br>Aircraft 1<br>Aircraft 1<br>Aircraft 1<br>Aircraft 1<br>Aircraft 1<br>Aircraft 1<br>Aircraft 1<br>Aircraft 1<br>Aircraft 1<br>Aircraft 1<br>Aircraft 1<br>Aircraft 1                                                                                                    | Ib-Programs, n                     | Sub-Program N<br>Aircraft 1<br>Aircraft 1<br>Aircraft 1<br>Aircraft 1<br>Aircraft 1<br>Aircraft 1<br>Aircraft 1<br>Aircraft 1<br>Aircraft 1<br>Aircraft 1<br>Aircraft 1<br>Aircraft 1<br>Aircraft 1<br>Aircraft 1<br>Aircraft 1<br>Aircraft 1<br>Aircraft 1<br>Aircraft 1                                                                                                    | Aning records from<br>Query I<br>ame<br>Crew<br>Height<br>Length<br>Max Crui<br>Max Crui<br>Max Ope<br>Max Spei<br>Range<br>Range<br>Range<br>Range<br>Rate Of C<br>Rotor Dia<br>Troop Ca                                                                                                    | Attribute<br>Attribute<br>Attribute<br>se Speed<br>ss Weight<br>rating Altitue<br>d<br>limb<br>meter<br>p - Combat-l<br>p - Combat-l                 | de 18             | alue<br>4 c<br>17 f<br>64.8 f<br>160 r<br>20250 l<br>3996.1 f<br>145<br>698.8 f<br>53.7 f<br>11 c<br>11 c                                                                                                    | Uni<br>aty<br>ft<br>the<br>bs<br>ft<br>iiON2<br>ft/min<br>ft<br>aty<br>aty                                                               | ts<br>Al da | Source Ty<br>Military Fact<br>Global Secur<br>Military Fact<br>Global Secur<br>Global Secur<br>Clobal Secur<br>Global Secur<br>Global Secur<br>Global Secur<br>Military Fact<br>Military Wel                                                                                                    | rpe<br>t File<br>rity<br>t File<br>t File<br>t File<br>rity<br>tty<br>File<br>rity<br>tity<br>tity<br>t File<br>bsite                                                                                                    |          | •        |
|                                                                                             | 2 Model:<br>3 Descrip<br>4 Provide<br>5 Var<br>7 Progr<br>8 Sub-P<br>9<br>10<br>11<br>11<br>12<br>13<br>14<br>15<br>16<br>15<br>16<br>17<br>18<br>19<br>20<br>21<br>21                                                                                                    | : Tech<br>Given er: CKB P<br>Query Input<br>me V<br>am N: 156<br>Progra AH-1                        | inical by<br>rovider<br>s<br>alue<br>BLACK<br>64D 🖻              | PNO<br>of Program<br>(as of 6/2<br>PNO<br>Units<br>001<br>001<br>001<br>001<br>001<br>001<br>001<br>001<br>001<br>00 | Program<br>Aircraft 1<br>Aircraft 1<br>Aircraft 1<br>Aircraft 1<br>Aircraft 1<br>Aircraft 1<br>Aircraft 1<br>Aircraft 1<br>Aircraft 1<br>Aircraft 1<br>Aircraft 1<br>Aircraft 1<br>Aircraft 1<br>Aircraft 1<br>Aircraft 1<br>Aircraft 1<br>Aircraft 1                                                                                                    | Name                               | Sub-Program N<br>Aircraft 1<br>Aircraft 1                                                                                                    | Aning records from<br>Query I<br>ame<br>Crew<br>Height<br>Length<br>Max Crui<br>Max Gros<br>Max Ope<br>Max Sper<br>Range<br>Range<br>Range<br>Range<br>Range<br>Rate Of C<br>Rotor Dia<br>Troop Ca<br>Vroop Ca                                                                                                    | the CKB Tech<br>Results<br>Attribute<br>se Speed<br>s Weight<br>rating Altitue<br>d<br>limb<br>meter<br>p - Combat-1<br>p - Combat-1<br>p - Combat-1 | de 18             | 4 c<br>4 c<br>4 c<br>64.8 f<br>160 r<br>20250 l<br>38996.1 f<br>145<br>NOT<br>455.7 f<br>53.7 f<br>11 c<br>11 c<br>7.8 f                                                                                                    | Uni<br>aty<br>ft<br>mph<br>bs<br>ft<br>mph<br>tiona<br>tiona<br>ft<br>tiona<br>aty<br>aty<br>ft                                          | ts<br>al da | Source Ty<br>Military Fact<br>Global Secur<br>Military Fact<br>Global Secur<br>Global Secur<br>Schal Secur<br>Global Secur<br>Global Secur<br>Global Secur<br>Military Fact<br>Military Web<br>Global Secur                                                                                                    | /pe<br>t File<br>rity<br>t File<br>t File<br>t File<br>t File<br>rity<br>t ty<br>t File<br>rity<br>rity<br>t File<br>biste<br>rity                                                                                                    |          | •        |
| 1<br>1<br>1<br>1<br>1<br>1<br>1<br>1<br>1<br>1<br>1<br>1<br>1<br>1<br>1<br>1<br>1<br>1<br>1 | 2 Model:<br>3 Descrip<br>4 Provide<br>5 7<br>7 Progr.<br>8 Sub-P<br>9<br>10<br>11<br>11<br>12<br>13<br>14<br>15<br>15<br>16<br>17<br>18<br>19<br>19<br>20<br>21<br>22                                                                                                    | : Tech<br>tion: Giver<br>er: CKB P<br>Query Input<br>me V<br>am N: 156<br>Progra AH-                | inical by<br>rovider<br>s<br>alue<br>BLACK<br>64D 12             | PNO<br>of Program<br>(as of 6/:<br>PNO<br>Units<br>001<br>001<br>001<br>001<br>001<br>001<br>001<br>001<br>001<br>00 | Program<br>Aircraft 1<br>Aircraft 1<br>Aircraft 1<br>Aircraft 1<br>Aircraft 1<br>Aircraft 1<br>Aircraft 1<br>Aircraft 1<br>Aircraft 1<br>Aircraft 1<br>Aircraft 1<br>Aircraft 1<br>Aircraft 1<br>Aircraft 1<br>Aircraft 1<br>Aircraft 1<br>Aircraft 1<br>Aircraft 1<br>Aircraft 1<br>Aircraft 1                                                                                                    | Ib-Programs, r                     | Sub-Program N<br>Aircraft 1<br>Aircraft 1                                                                                                    | Aning records from<br>Query I<br>ame<br>Crew<br>Height<br>Langth<br>Max Croi<br>Max Ope<br>Max Spee<br>Range<br>Rang<br>Ran | the CKB Tech<br>Results<br>Attribute<br>se Speed<br>s Weight<br>rating Altitued<br>limb<br>meter<br>p - Combat-1<br>p - Combat-1                     | de 18             | 4 c<br>4 c<br>4 c<br>64.8 f<br>160 r<br>2020 l<br>38996.1 f<br>145<br>NOT<br>45.1 f<br>53.7 f<br>11 c<br>7.8 f<br>4 c                                                                                                    | Uni<br>aty<br>ft<br>mph<br>bs<br>ft<br>mph<br>tiON2<br>ft/min<br>ft<br>aty<br>aty<br>t                                                   | ts<br>al da | Source Ty<br>Military Fact<br>Global Secur<br>Military Fact<br>Global Secur<br>Global Secur<br>Global Secur<br>Global Secur<br>Global Secur<br>Military Fact<br>Military Fact<br>Military Web                                                                                                    | rpe<br>t File<br>rity<br>rity<br>t File<br>t File<br>t File<br>t File<br>rity<br>rity<br>t Tile<br>bsite<br>rity<br>rity<br>rity<br>rity                                                                                                    |          | •        |
| 1<br>1<br>1<br>1<br>1<br>1<br>1<br>1<br>1<br>1<br>1<br>1<br>1<br>1<br>1<br>1<br>1<br>1<br>1 | 2 Model: 3<br>3 Descrip<br>4 Provide<br>5 <b>Nat</b><br>7 <b>Progr.</b><br>8 <b>Sub-P</b><br>9                                                                                                    | : Tech<br>tion: Given<br>er: CKB P<br>Query Input<br>me V<br>am N: 156<br>Progra AH-                | inical by<br>rovider<br>s<br>alue<br>BLACK<br>64D 10             | PNO<br>f Program<br>(as of 6/3<br>PNO<br>Units<br>001<br>001<br>001<br>001<br>001<br>001<br>001<br>00                | Program<br>Aircraft 1<br>Aircraft 1<br>Aircraft 1<br>Aircraft 1<br>Aircraft 1<br>Aircraft 1<br>Aircraft 1<br>Aircraft 1<br>Aircraft 1<br>Aircraft 1<br>Aircraft 1<br>Aircraft 1<br>Aircraft 1<br>Aircraft 1<br>Aircraft 1<br>Aircraft 1<br>Aircraft 1<br>Aircraft 1<br>Aircraft 1<br>Aircraft 1                                                                                                    | Ib-Programs, r                     | Sub-Program N<br>Aircraft 1<br>Aircraft 1                                                                                     | Aning records from<br>ame<br>Crew<br>Height<br>Length<br>Max Cros<br>Max Ope<br>Max Spec<br>Range<br>Range<br>Range<br>Rate Of C<br>Rotor Dia<br>Troop Ca<br>Wingspau<br>Crew<br>Crew                                                                                                    | the CKB Tech<br>Results<br>Attribute<br>see Speed<br>s Weight<br>rating Altitued<br>limb<br>meter<br>p - Combat-l<br>p - Combat-l<br>n               | de 18             | 4 c<br>17 f<br>64.8 f<br>160 r<br>20250 l<br>345<br>NOT<br>698.8 f<br>53.7 f<br>11 c<br>7.8 f<br>11 c<br>1.4 c<br>4 c<br>4 c<br>4 c<br>4 c<br>4 c<br>4 c<br>4 c                                                                                                    | Uni<br>aty<br>ft<br>bs<br>ft<br>iiiiiiiiiiiiiiiiiiiiiiiiiiiiiiiiiii                                                                      | ts          | Source Ty<br>Military Fact<br>Global Secur<br>Military Fact<br>Global Secur<br>Military Fact<br>Global Secur<br>Global Secur<br>Global Secur<br>Military Vel<br>Global Secur<br>Military Vel<br>Global Secur<br>Military Fact                                                                                                    | rpe<br>t File<br>rity<br>rity<br>t File<br>t File<br>t File<br>rity<br>tty<br>tty<br>tty<br>t File<br>bsite<br>rity<br>rity<br>t File                                                                                                    | Ţ        | •        |
| 1<br>1<br>1<br>1<br>1<br>1<br>1<br>1<br>1<br>1<br>1<br>1<br>1<br>1<br>1<br>1<br>1<br>1<br>1 | 2 Model: 3<br>3 Descrip<br>4 Provide<br>5 <b>Nat</b><br>7 Progr.<br>8 Sub-P<br>9<br>10<br>11<br>12<br>12<br>13<br>14<br>14<br>15<br>15<br>15<br>16<br>17<br>17<br>18<br>19<br>19<br>20<br>20<br>21<br>21<br>22<br>22<br>22<br>24                                                                                                    | : Tech<br>ption: Given<br>r: CKB P<br>Query Input<br>me V<br>am Ni 156<br>Progra AH-1               | nical by<br>a set o<br>rovider<br>s<br>alue<br>BLACK<br>64D 10   | PNO<br>f Program<br>(as of 6/2)<br>PNO<br>Units<br>001<br>001<br>001<br>001<br>001<br>001<br>001<br>001<br>001<br>00 | Program<br>Aircraft 1<br>Aircraft 1                                                                                          | Ib-Programs, r                     | Sub-Program N<br>Aircraft 1<br>Aircraft 1                                                         | Aning records from<br>Query I<br>ame<br>Crew<br>Height<br>Length<br>Max Cros<br>Max Ope<br>Max Ope<br>Max Spee<br>Range<br>Range<br>Range<br>Rate Of C<br>Rotor Dia<br>Troop Ca<br>Troop Ca<br>Vingspai<br>Crew<br>Empty W                                                                                                    | the CKB Tech<br>Results<br>Attribute<br>see Speed<br>s Weight<br>rating Altitu<br>ad<br>limb<br>meter<br>p - Combat-1<br>p - Combat-1                | de 18<br>Equip    | 4 c c 7 f f 64.8 f 160 r 20250 l 20250 l 20250 l 20250 l 20250 l 1 f 1 1 20250 l 20250 l 20250 | Uni<br>aty<br>ft<br>the<br>bas<br>ft<br>iiiiiiiiiiiiiiiiiiiiiiiiiiiiiiiiiii                                                              | al da       | Source Ty<br>Military Fact<br>Global Secur<br>Global Secur<br>Military Fact<br>Global Secur<br>Global Secur<br>Global Secur<br>Global Secur<br>Military Fact<br>Military Wel<br>Global Secur<br>Global Secur<br>Global Secur<br>Global Secur<br>Global Secur<br>Global Secur                                                                 | rpe<br>t File<br>rity<br>t File<br>t File<br>rity<br>ity<br>ity<br>t File<br>bile<br>rity<br>t File<br>bile<br>rity<br>t File<br>t File<br>t T File<br>t T File                                                                      | Ţ        | •        |
| 1<br>1<br>1<br>1<br>1<br>1<br>1<br>1<br>1<br>1<br>1<br>1<br>1<br>1<br>1<br>1<br>1<br>1<br>1 | 2 Model: 3<br>3 Descrip<br>4 Provide<br>5 Mat<br>7 Progr.<br>8 Sub-P<br>9<br>10<br>11<br>12<br>13<br>14<br>15<br>14<br>15<br>16<br>15<br>16<br>17<br>18<br>19<br>20<br>21<br>22<br>22<br>22<br>24<br>25<br>25<br>25<br>25<br>25<br>25<br>25<br>25<br>25<br>25                                                                                                    | : Tech<br>ption: Given<br>er: CKB P<br>Query Input<br>me V<br>am N: 156<br>Progra AH-<br>Progra AH- | a a set c<br>rovider<br>s<br>alue<br>BLACK<br>64D 3              | PNO<br>f Program<br>(as of 6/3<br>PNO<br>Units<br>001<br>001<br>001<br>001<br>001<br>001<br>001<br>001<br>001<br>00  | n Names and Su<br>11/2009)<br>Aircraft 1<br>Aircraft 1                                                         | Jb-Programs, n                     | Sub-Program N<br>Aircraft 1<br>Aircraft 1                                                         | Aning records from<br>Query I<br>ame<br>Crew<br>Height<br>Length<br>Max Cros<br>Max Ope<br>Max Spee<br>Range<br>Range<br>Range<br>Range<br>Range<br>Range<br>Range<br>Troop Ca<br>Troop Ca<br>Uringspai<br>Crew<br>Empty W                                                                                                    | the CKB Tech<br>Results<br>Attribute<br>see Speed<br>s Weight<br>atting Altitu<br>ed<br>limb<br>meter<br>p - Combat-1<br>p - Combat-1<br>n           | nical table       | 4 c 17 f 64.8 f 160 r 20250 l 20250 l 20250 l 20250 l 20250 l 3996.1 f 698.8 f 53.7 f 11 c 111 c 7.8 f 4 c 11516 l 11516 l 115 | Uni<br>aty<br>ft<br>te<br>ilos<br>ft<br>ilon<br>ft/min<br>ft<br>aty<br>aty<br>aty<br>aty<br>aty<br>shp                                   | ts<br>al da | Source Ty<br>Military Fact<br>Global Secur<br>Global Secur<br>Military Fact<br>Global Secur<br>Global Secur<br>Global Secur<br>Military Fact<br>Military Wel<br>Global Secur<br>Global Secur<br>Global Secur<br>Global Secur<br>Global Secur<br>Global Secur<br>Global Secur<br>Global Secur<br>Global Secur<br>Global Secur<br>Global Secur | rpe<br>t File<br>rity<br>t File<br>rity<br>t File<br>rity<br>t File<br>rity<br>t File<br>bsite<br>rity<br>t File<br>t File<br>t File<br>rity<br>t File<br>t File<br>rity<br>t File<br>t File<br>rity<br>rity | Ţ        | ÷        |
| 1<br>1<br>1<br>1<br>1<br>1<br>1<br>1<br>1<br>1<br>1<br>1<br>1<br>1<br>1<br>1<br>1<br>1<br>1 | 2 Model:<br>3 Descrip<br>4 Provide<br>5 Mat<br>7 Progr.<br>8 Sub-P<br>9<br>10<br>11<br>12<br>13<br>14<br>15<br>14<br>15<br>16<br>17<br>18<br>19<br>20<br>21<br>22<br>23<br>24<br>25<br>24<br>25<br>24<br>25<br>24<br>25<br>24<br>25<br>26<br>26<br>27<br>27<br>27<br>28<br>29<br>29<br>20<br>20<br>20<br>20<br>20<br>20<br>20<br>20<br>20<br>20                                                                                                    | CKB Can                                                                                             | CKR                                                              | PNO<br>f Program<br>(as of 6/2)<br>PNO<br>Units<br>001<br>001<br>001<br>001<br>001<br>001<br>001<br>00               | n Names and Su<br>11/2009)<br>Aircraft 1<br>Aircraft 1 | Vb-Programs, n                     | Sub-Program N<br>Aircraft 1<br>Aircraft 1 | Aning records from<br>Query I<br>ame<br>Crew<br>Height<br>Length<br>Max Crui<br>Max Ope<br>Max Ope<br>Max Ope<br>Max Sper<br>Range<br>Range<br>Range<br>Range<br>Range<br>Range<br>Range<br>Crew<br>Crew<br>Crew<br>Empty W<br>Engine<br>Height                                                                                                    | the CKB Tech<br>Results<br>Attribute<br>se Speed<br>s Weight<br>rating Altitu<br>ed<br>dimb<br>meter<br>p - Combat-I<br>p - Combat-I<br>n<br>eight   | nical table       | 4 c 4 c 4 c 4 c 4 c 4 c 4 c 4 c 4 c 4 c                                                                                                    | Uni<br>aty<br>ft<br>mph<br>bs<br>ft<br>iiON2<br>ft<br>iion2<br>ft/min<br>ft<br>aty<br>aty<br>aty<br>aty<br>aty<br>ft<br>aty<br>aty<br>ft | al da       | Source Ty<br>Military Fact<br>Global Secur<br>Global Secur<br>Military Fact<br>Global Secur<br>Global Secur<br>Global Secur<br>Military Fact<br>Military Fact<br>Military Fact<br>Global Secur<br>Global Secur<br>Global Secur<br>Global Secur<br>Global Secur<br>Global Secur<br>Global Secur                                               | /pe<br>t File<br>rity<br>tty<br>t File<br>rity<br>tty<br>file<br>rity<br>t File<br>bsite<br>rity<br>t File<br>rity<br>t File<br>rity<br>t File                                                                                                    | Ţ        | •        |

## Use ACEIT Inflation Utility to Normalize JIAT- Provided Data Sets

Cost data often requires normalization before it can be analyzed

IEI

**PRT-66** 

ACEIT Inflation Utility allows you to use the ACE inflation tables in Excel worksheets

| 0        | ) <b></b>            | ÷              |                             |              |                   | JIAT A    | UW.xlsx [(       | Compatibili      | ty Mode] -        | Microsoft Excel                               |                   |       |                          |                                 |                 | - =    | ×        |
|----------|----------------------|----------------|-----------------------------|--------------|-------------------|-----------|------------------|------------------|-------------------|-----------------------------------------------|-------------------|-------|--------------------------|---------------------------------|-----------------|--------|----------|
| 0        | Home Insert          | Page La        | yout Fo                     | rmulas       | Data Re           | view Vie  | ew Dev           | eloper A         | Add-Ins           | JIAT CO\$TAT                                  |                   |       |                          |                                 |                 | 🙆 - 🖻  | ×        |
| M        | ACEIIInflation - 🦉 S | nagit 🛃        | Window<br>Toolbars          | •            |                   |           |                  |                  |                   |                                               |                   |       |                          |                                 |                 |        |          |
|          | G4 <del>-</del>      | 0              | <i>f</i> <sub>sc</sub> ='CK | B Cost Adj   | '!L9              |           |                  |                  |                   |                                               |                   |       |                          |                                 |                 |        | ×        |
| 1        | А                    | В              | С                           | D            | E                 | F         | G                | Н                | 1                 | J                                             | К                 | L     | М                        | N                               | 0               | Р      |          |
| 1        | Sub-Program Name     | Data<br>Source | Source<br>Date              | Cost<br>Type | Appropri<br>ation | Base Yr   | BY Total<br>Cost | TY Total<br>Cost | Total<br>Quantity | BY Procurement<br>Average Unit Cost<br>(PAUC) | Quantity<br>Units |       | BY 2010<br>Total<br>Cost | BY 2010<br>Average<br>Unit Cost |                 |        |          |
| 2        | 0                    | (              | ) (                         | ) (          | 0 0               | 0         | \$M              | \$M              | 0                 | \$M                                           | 0                 |       | \$M                      | \$M                             |                 |        |          |
| 3        | Aircraft 1           | SAR            | 36519                       | PROC         | 2031              | 1971      | 1304.926         | 5403.876         | 712               | 1.83                                          | Aircraft          |       | 7314.327                 | 7                               |                 |        |          |
| 4        | Aircraft 2           | SAR            | 39441                       | PROC         | 2031              | 2006      | 2040.042         | 2343.813         | 387               | 5.27                                          | Aircraft          |       |                          |                                 |                 |        |          |
| 5        | Aircraft 3           | SAR            | 39441                       | PROC         | 1506              | 2006      | 10694.89         | 11824.97         | 283               | 37.79                                         | Aircraft          |       |                          |                                 |                 |        |          |
| 6        | Aircraft 4           | SAR            | 39441                       | PROC         | 3010              | 1996      | 54525.1          | 🔺 Insert A       | CEITInf Fu        | Inction                                       |                   | ×     |                          |                                 |                 |        |          |
| 7        | Aircraft 5           | SAR            | 39441                       | PROC         | 2031              | 2006      | 6873.32          | Database:        | System            | V 🕄 – Sueh                                    | em                |       | L                        |                                 |                 |        |          |
| 8        | Aircraft 6           | SAR            | 39441                       | PROC         | 1506              | 2005      | 43475.           | 5 3.35300.       | Johonn            | - Jysa                                        |                   |       |                          |                                 |                 |        |          |
| 9        | Aircraft 7           | SAR            | 39441                       | PROC         | 3010              | 1996      | 10487.1          | Inflation Set:   | US Gov            | ernment Indices for FY 2                      | 010 🔄 📑           |       | L                        |                                 |                 |        |          |
| 10       | Aircraft 8           | SAR            | 39076                       | PROC         | 1506              | 1994      | 3834.48          |                  | = US Go           | overnment Indices for FY                      | 2010              |       | L                        |                                 |                 |        |          |
| 11       | Aircraft 9           | SAR            | 39441                       | PROC         | 2031              | 2005      | 12725.9          | Appropriation    | r APA             |                                               |                   | = APA | L                        |                                 |                 |        |          |
| 12       | Aircraft 10          | SAR            | 39624                       | PROC         | 1506              | 1998      | 6685.89          |                  |                   | FORCE                                         | _                 | 1     | L                        |                                 |                 |        |          |
| 13       | Aircraft 11          | SAR            | 39624                       | PROC         | 3010              | 2008      | 6082.05          |                  | ⊡-ABN             | 4Y                                            |                   |       | L                        |                                 |                 |        |          |
| 14       | Aircraft 12          | SAR            | 39441                       | PROC         | 1506              | 2006      | 12481.9          |                  | 1 -1              | APA - AIRCRAFT PROCU                          | JREMENT           |       |                          |                                 |                 |        |          |
| 15       | Aircraft 13          | SAR            | 37980                       | PROC         | 2031              | 1996      | 7769.47          |                  |                   | MIPA - MISSILE PROCU                          |                   |       | +-+                      |                                 |                 |        |          |
| 16       | Aircraft 14          | SAR            | 39441                       | PROC         | 2031              | 1996      | 1014             |                  |                   | AMMO - WEAPONS (TH)                           | ACKED VEH         |       | ⊢\                       | _                               |                 |        |          |
| 1/       |                      |                |                             |              |                   |           |                  |                  |                   | DPA - OTHER PROCUR                            | EMENT             |       | <u>ا ا</u>               |                                 | <b>–</b> 11 – 6 |        |          |
| 18       |                      |                |                             |              |                   |           | ļ                |                  | -                 | MPA - MILITARY PERSO                          |                   |       |                          |                                 | FIII to         | o nor  | maliz    |
| 20       |                      |                | ما حا -                     |              |                   |           |                  |                  |                   | UMA - UPERATION & M/<br>DMA F - O&M - FLIFI   |                   |       |                          |                                 | the             |        | dete     |
| 20       |                      | lion           | alaic                       | ig al        | IOWS              | _         |                  |                  | <                 |                                               | >                 |       |                          |                                 | me e            | entire | uala     |
| 22       |                      |                | loot -                      | diffo        | ront              |           |                  | From Year        | <b>JUAT</b>       |                                               | e BY 🖵 🖡          | = BY  |                          |                                 |                 |        |          |
| 23       | you to               | J Se           | iect (                      | aiiie        | rent              |           |                  |                  | [0.1]             | - <u>-</u> - 2000 Typ                         |                   |       |                          |                                 |                 |        |          |
| 24       | inflati              | on t           | obler                       |              | d                 |           |                  | To Year:         | 2010              | 🛨 🛓 = 2010 Тур                                | e: BY 🚽 📑         | = BY  |                          |                                 |                 |        |          |
| 25       | innati               | onta           | anies                       | san          | u                 |           |                  | Value to Infl    | ate: UIAT A       | UW.xlsx] 💽 = 2040.0                           | )418              |       |                          |                                 |                 |        |          |
| 26<br>27 | appro                | opria          | tions                       | 5            |                   |           |                  | Inflation:       | 2197.18           | 3525                                          |                   |       |                          | Notior                          | nal dat         | a      |          |
| 28       |                      | -              |                             |              |                   |           |                  |                  | ОК                | Cancel Set a                                  | s Default         | Help  |                          |                                 |                 |        |          |
| 29       |                      |                |                             |              |                   |           |                  | _                | DIX               |                                               |                   | Tob   |                          |                                 |                 |        | <b>•</b> |
| 14 4     | ► ► CKB Cost Ac      | ј 🖌 СКВ Т      | ech 📈 CKB                   | Tech Adj 🔬   | Data Quer         | y Sheet 🚶 | Normalize        | Data / Ne        | w Dataset 🖉       | Sheet 4                                       |                   |       |                          |                                 |                 | ►      |          |
| Rea      | dy 🛅                 |                |                             |              |                   |           |                  |                  |                   |                                               |                   |       |                          | 100%                            | 0               | •      |          |
| em       | ber 21 2010          |                |                             |              |                   |           | Annrove          | d for Pub        | lic Roles         | 926                                           |                   |       |                          |                                 |                 |        | 13       |

# Move the Normalized JIAT Data to a CO\$TAT Data Sheet

CKB Provider's normalized data is passed into a CO\$TAT data sheet where it is analyzed and CERs and factors are developed

| 6   | 0.0.                              | ) =                                                 |                                 |                     |                                                          | JIAT                                          | FAUW.xls        | x [Compatib                                              | ility Mode]                            | - Microso      | ft Excel                        |                                      |                         |                   |                              |                          | - =           | X  |
|-----|-----------------------------------|-----------------------------------------------------|---------------------------------|---------------------|----------------------------------------------------------|-----------------------------------------------|-----------------|----------------------------------------------------------|----------------------------------------|----------------|---------------------------------|--------------------------------------|-------------------------|-------------------|------------------------------|--------------------------|---------------|----|
|     | Home Inse                         | rt Page<br>iteria<br>ediction Inter<br>eport Styles | rvals                           | rise Cases<br>risis | Data I<br>/ Linear<br>/ Log Line<br>Non Line<br>Analysis | Review A<br>Lear<br>ear A Beta<br>lear ‡ Univ | ning<br>variate | Developer<br>Examples ~<br>Help<br>Rules of Thr<br>Appli | Add-Ins<br>Abc<br>Clo<br>umb<br>cation | JIAT C         | COSTAT                          | Comb<br>data o<br>data s             | ine da<br>uerie<br>heet | ata fro<br>s into | om m<br>one                  | ultiple<br>CO\$1         | e JIAT<br>Fat | -  |
|     | B C D E F G H I J K L M N O P Q R |                                                     |                                 |                     |                                                          |                                               |                 |                                                          |                                        |                |                                 |                                      |                         |                   |                              |                          |               |    |
| 3   | Observations                      | BY 2010<br>Total<br>Cost                            | BY 2010<br>Average<br>Unit Cost | Year                | Туре                                                     | Quantity                                      | Crew            | Weight<br>(Ibs)                                          | Height<br>(ft)                         | Length<br>(ft) | Max<br>Cruise<br>Speed<br>(mph) | Max<br>Operating<br>Altitude<br>(ft) | Max<br>Speed<br>(mph)   | Range<br>(mi)     | Rate of<br>Climb<br>(ft/min) | Rotor<br>Diamter<br>(ft) | Troop<br>Cap  |    |
|     |                                   |                                                     |                                 |                     |                                                          |                                               |                 |                                                          |                                        |                | CruiseSp                        |                                      |                         |                   |                              |                          |               | 1  |
| 4   | Variable ID                       | Tot\$                                               | AUC\$                           | Year                | Туре                                                     | Qty                                           | Crew            | Wgt                                                      | Hgt                                    | Lgnth          | d                               | Alt                                  | Speed                   | Range             | Climb                        | RotorDia                 | TroopCap      | I. |
| 5   | Aircraft 1                        | 7314.327                                            | 10.25745                        | 1971                | Rotary-Wi                                                | 712                                           | 4               | 4 11516                                                  | 17                                     | 64.8           | 160                             | 18996.1                              | 145                     | 367.1             | 698.8                        | 53.7                     | 11            |    |
| 6   | Aircraft 2                        | 2197.185                                            | 5.675946                        | 2006                | Rotary-Wi                                                | 387                                           |                 | 2 3953                                                   | 11.3                                   | 42.7           |                                 | 11300                                | 167                     | 425.8             |                              | 36.1                     | 8             |    |
| 7   | Aircraft 3                        | 11518.71                                            | 40.70095                        | 2006                | Rotary-Wi                                                | 283                                           | 4               | 4 23000                                                  | 16.7                                   | 65             | 165.7                           | 14847                                | 153.1                   | 437.3             |                              | 53.8                     |               |    |
| 8   | Aircraft 4                        | 68941.65                                            | 323.1051                        | 1996                | Fixed-Wir                                                | 213                                           |                 | 3 11800                                                  | 55.1                                   | 173.9          | 500                             | 45000                                | 500                     | 2761.9            |                              |                          | 102           |    |
| 9   | Aircraft 5                        | 7402.77                                             | 10.39333                        | 2006                | Rotary-Wi                                                | 712                                           |                 | 2 11800                                                  | 15                                     | 50             | 167                             | 14650                                | 165                     | 300               | 2415                         | 8                        |               | ≣  |
| 10  | Aircraft 6                        | 48276.06                                            | 94.27444                        | 2005                | Hybrid-Wi                                                | 512                                           | 1               | 3 33460                                                  | 22                                     | 57             | 295                             | 25000                                | 351                     | 352               | 3200                         | 38                       | 24            |    |
| 11  | Aircraft 7                        | 13259.95                                            | 88.11614                        | 1996                | Fixed-Wir                                                | 150                                           | 1               | 2 86190                                                  | 38.8                                   | 112.8          | 400                             | 28000                                | 410                     | 3264              | 2100                         |                          | 92            |    |
| 12  | Aircraft 8                        | 5039.254                                            | 101.9814                        | 1994                | Fixed-Wir                                                | 49                                            |                 | 5 40840                                                  | 18.3                                   | 57.5           | 300                             | 30000                                | 389                     | 1726              | 1522                         | 60                       | 33            |    |
| 13  | Aircraft 9                        | 14131.11                                            | 24.62906                        | 2005                | Rotary-Wi                                                | 574                                           |                 | 3 23400                                                  | 19                                     | 99             | 137                             | 20000                                | 184                     | 1300              | 1522                         | 60                       | 33            |    |
| 14  | Aircraft 10                       | 8246.452                                            | 27.09803                        | 1998                | Rotary-Wi                                                | 304                                           |                 | 2 23000                                                  | 17                                     | 65             | 180                             | 17560                                | 200                     | 427               |                              | 54                       | 12            |    |
| 15  | Aircraft 11                       | 6228.846                                            | 113.1976                        | 2008                | Fixed-Wir                                                | 55                                            | -               | 7 762000                                                 | 65                                     | 240            | ſ                               |                                      | 572                     | 2/172             |                              |                          |               |    |
| 16  | Aircraft 12                       | 13443.4                                             | 78.7524                         | 2006                | Rotary-Wi                                                | 171                                           |                 | 74000                                                    |                                        |                | 19                              | Evam                                 | olo ch                  |                   | comn                         | lo dat                   | ha            |    |
| 17  | Aircraft 13                       | 9823.736                                            | 12.01181                        | 1996                | Rotary-Wi                                                | 818                                           |                 |                                                          |                                        |                |                                 | ∟лаш                                 | 00 31                   | 10.03             | samp                         | ud ud                    | a             |    |
| 18  | Aircraft 14                       | 12832.41                                            | 17.03149                        | 1996                |                                                          | 754                                           |                 |                                                          |                                        |                |                                 | from C                               | CKB (                   | Cost E            | BV PN                        | IO an                    | d             |    |
| 19  | N N / CVD Tach                    | Adi Dat                                             | Duony Cha                       | ot Nor              | oplizo Doto                                              | Doinwise                                      | Now Data        | sot New                                                  | Datacat                                | Shoot2 di      | 4                               | Tooka                                |                         |                   |                              |                          | rice          |    |
| Rea | dy                                | Auj Z Data                                          | a Query She                     | ec / NOM            |                                                          | Pairwise                                      | New Data        | set 1 new                                                | Dataset                                | Sheetz /       |                                 | rechn                                | ical B                  | y PN              | U dat                        | a que                    | enes          |    |
|     |                                   |                                                     |                                 |                     |                                                          |                                               |                 |                                                          |                                        | _              |                                 |                                      |                         |                   |                              |                          |               |    |

PRT- 66 December 21, 2010

## Regress the JIAT Provided Data to Create a CER

Run a pair-wise analysis to see

Pairwise Variable Analysis For Dataset New Dataset Sunday, 28 November 2010, 2:00 pm

JIAT

which variables have strong I. Correlation Matrix relationships and are potential CruiseSpd AI AUC\$ Tot**\$** Year Type Qty Crew ¥gt Hgt Lgnth Tot**\$** 0.4715 .0 114.4 0.9002 cost drivers AUC\$ 0.6732 0.3382 -0.7302 0.4200 0.9678 0.5844 0.4808 0.6435 0.3382 0.1406 Year 0.2004 -0.461 0.2564 -0.2515 -0.039 Type -0.1758 -0.7302 -0.4611 0.1559 Qty 0.4123 -0.5021 0.2949 Crew 0.4715 0.4200 0.0897 0.6803 0.9678 -0.6278 0.2949 0.8396 0.7367 -0.465 ¥qt 0.2564 Hgt 0.9002 0.5844 -0.2515 0.1559 8 17 0 (2 0) 〒 Lgnth 0.8822 0.4808 -0.0391 0.0936 CruiseSpd -0.1144 0.6435 0.1406 -0.6539Add-Ins COSTAT - = X Insert Page Layout Formulas Data Review View Develope Alt 0.1812 -0.4750 -0.50600.5891 + About Criteria Learning Examples \* Speed 0.1800 0.1939 0.4118 -0.3640  $\Lambda$ Range 0.5955 0.0991 0.2321 0.0711 // Prediction Intervals Linear Model New Properties Pairwise Cases Climb -0.0122 -0.0152 0 8668 0.0235 Report Styles Analysis RotorDi 0.4898 0.5468 -0.3122 -0.3952 Specifications Results Datase Troor Ving: Variables Case Name update of links has been disabled Perform Linear, Log-Linear or Engin Not Used Independ Dum Name Case 6 E3 ¥ *f*∗ Year Tot\$ õ Non-Linear regression to develop Year D В С Dependent Variable Туре 6 6 Qty CERs or factors BY 2010 **BY 2010** AUC\$ -C Name: 6 Crew Observations Total Year Wgt C œ Average TVI (n  $\odot$ Transform: -Hat Cost Unit Cost Ō Lgnth Linear Analysis for Dataset New Dataset, Case 6 CruiseSpd  $\odot$ C Weighting Variable  $\odot$ Wednesday, 01 December 2010, 8:47 am Δŀ Year Type Speed  $\odot$ -6 Range I. Model Form and Equation Table 5745 1971 Rota Ō Climb 5946 2006 Rota  $\odot$ RotorDia Model Form Unweighted Linear model Options 0095 2006 Rota  $\odot$ TroopCap Number of Observations Used 1051 Ridge Parameter: Wingspan  $\odot$ 1996 Fixed Equation in Unit Space: AUC\$ = (-5.26) + 0.002491\* Vgt + (-0.005473)\* Engine Ċ ē Engine 9333 2006 Rota Maximum Iterations: ÷ 7444 2005 Hybr II. Fit Measures (in Fit Space) 1614 1996 Fixed • Method: 9814 1994 Fixed Coefficient Statistics Summary MUPE Intercept (Non Origin) 2906 2005 Rota Std Dev of **T-Statistic** Prob Not 19803 1998 Rota Report Precision Variable Coefficient Coef Beta ¥alue (Coef/SD) P-¥alue Zero 1976 2008 Fixed -1.0250 0.3633 0.6367 -5.26045.1321 Digits Intercep Precision: 0.0008 2.2669 0.0303 0.969 Vat 0.0025 3.2878 -0.0055 0.0029 -1.3105 -1.9007 0.1300 0.8700 Engine View regression results and Cancel Help Goodness-of-Fit Statistics decide if the CER or factor is **B-Squared** Pearson's 100% (-) **(+)** suitable for use within estimates Std Error (SE) **R-Souared** (Adj) Corr Coef 5,6727 96.68% 95.01% 0.9832 Approved for Fublic Release 15 PRT- 66 December 21, 2010

# JIRT

## Using JIAT's CER Library in ACE

JIAT currently hosts over 150 documented CERs and factors available for Army users

### CER and factor sources

- ✓ Missile Blue Book
- ✓ Ground Vehicles Blue Book
- Manned and Unmanned Aircraft (library created by ODASA-CE analyst from several documented studies)
- Permissions are set by user group and individual user to allow access to various libraries
- Private libraries can be created for other organizations or groups
  - Example: CECOM has its own factors library available only to CECOM analysts

Search across all libraries by phase, keyword, and text from a single login and simple-to-navigate user interface

# Search JIAT Libraries from ACE

#### JIAT expands your CER Library!

Search through JIAT hosted libraries and pull CERs and factors directly into ACE

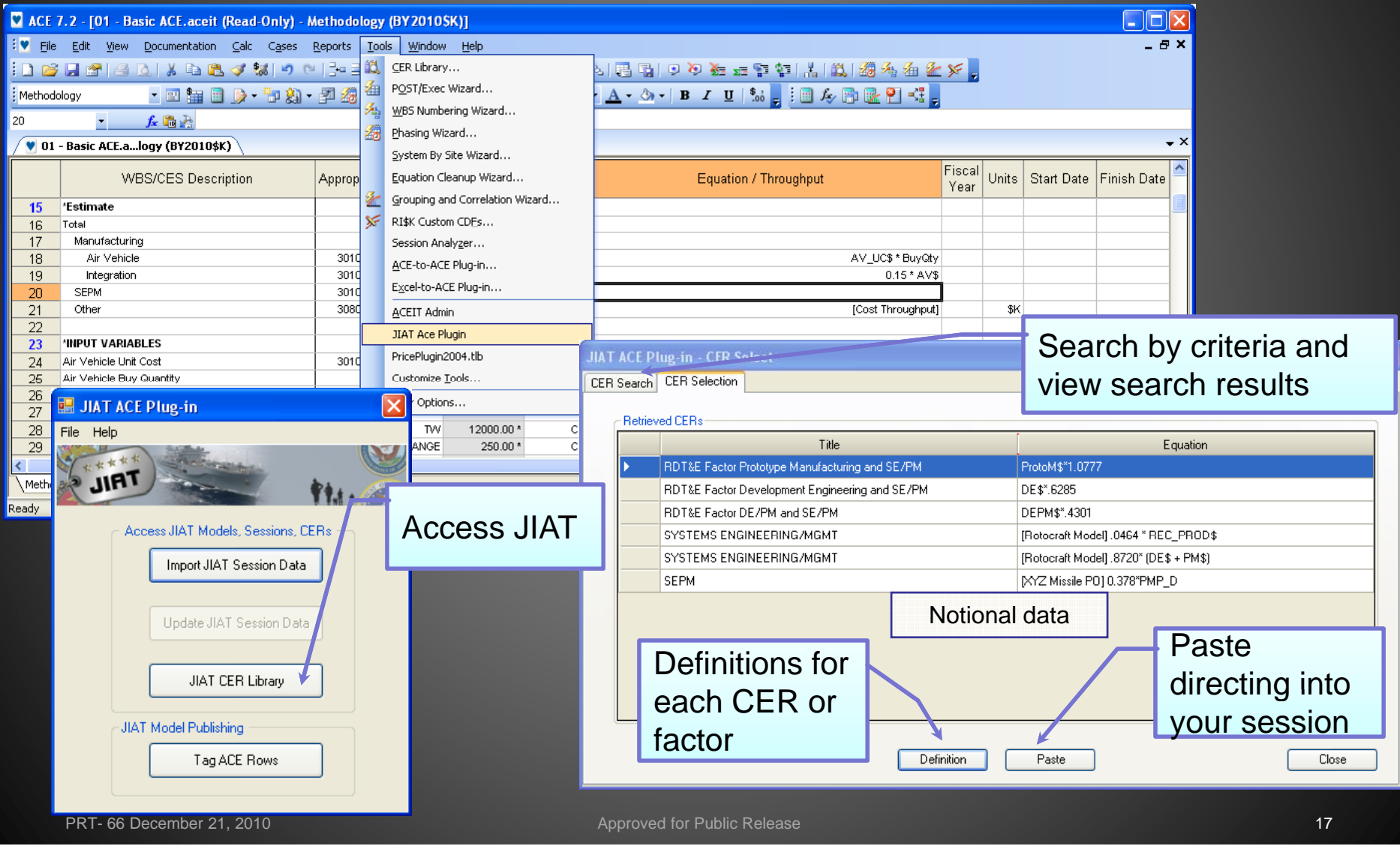

# Import JIAT CERs into ACE

Examine CERs that meet the search criteria and review their parameters and documentation

IAT

- Paste selected CER or factor into the session (see previous slide)
- Link imported equation IDs into the structure of the session
- Documentation is automatically imported into the session and stored on the estimate row

|             | 7.2 - [01 - Basic ACE.aceit (Read-Only) -                                                                                                    | Methodol                                                                                                    | ogy (BY 2010                                                                                                    | 5K)]                                                                                                    |                                                                                                    |                                                                                                    |                |       |            | لالا         |
|-------------|----------------------------------------------------------------------------------------------------|----------------------------------------------------------------------------------------------------|----------------------------------------------------------------------------------------------------|----------------------------------------------------------------------------------------------------|----------------------------------------------------------------------------------------------------|----------------------------------------------------------------------------------------------------|----------------|-------|------------|--------------|
| 💆 Eile      | Edit View Documentation Calc Cases                                                                                                    | <u>R</u> eports                                                                                                    | <u>T</u> ools <u>W</u> indow                                                                                                    | ı <u>H</u> elp                                                                                                    | _                                                                                                    |                                                                                                    |                |       |            | - 5          |
| 1 🞽         | 🔚 🚰   🖂 🔍   👗 🗈 🖺 🝼 🕷 🔊 (                                                                                                    | ≥   3~ ∋                                                                                                    | 10 10 10                                                                                                    | <b>*∃ *]</b>   100°                                                                                                    | % • -                                                                                                    | 8  6  6  9 9 死 zz 罕 智   赤   単 / 4 / 4 / 4 / 4                                                                                                    | ۽ 🕺            |       |            |              |
| Methodo     | ology 🔹 📰 🔛 🍺 - 🚏 🍇 :                                                                                                    | - 🗗 🔏                                                                                                    | 🕜 🖕 🕴 Arial                                                                                                    |                                                                                                    | • 8                                                                                                    | • <u>A</u> • 🖄 •   B I U   🐜 🖕 🤅 🗊 🍂 🚰 👫 🖕                                                                                                    |                |       |            |              |
| )           | 🔹 🏂 🏫 💦 [Rotocraft Model] .                                                                                                    | .0464 * RE                                                                                                    | C_PROD\$                                                                                                    |                                                                                                    |                                                                                                    |                                                                                                    |                |       |            |              |
| <b>V</b> 01 | - Basic ACE.alogy (BY2010\$K)                                                                                                    | ACE.aceit.,                                                                                                    | . Definition (ID: (                                                                                                    | 9)                                                                                                    |                                                                                                    |                                                                                                    |                |       |            |              |
|             | WBS/CES Description                                                                                                    | Approp                                                                                                    | Unique ID                                                                                                    | Point<br>Estimate                                                                                                    | Phasing<br>Method                                                                                           | Equation / Throughput                                                                                                    | Fiscal<br>Year | Units | Start Date | Finish Date  |
| 12          | * Date ACE Session Last Saved                                                                                                    |                                                                                                    |                                                                                                    | 05Apr2010                                                                                                    |                                                                                                    |                                                                                                    |                |       |            |              |
| 13          | * Risk Iterations                                                                                                    |                                                                                                    |                                                                                                    |                                                                                                    |                                                                                                    |                                                                                                    |                |       |            |              |
| 14          |                                                                                                    |                                                                                                    |                                                                                                    |                                                                                                    |                                                                                                    |                                                                                                    |                |       |            |              |
| 15          | *Estimate                                                                                                    |                                                                                                    | 'Estimate                                                                                                    |                                                                                                    |                                                                                                    |                                                                                                    |                |       |            |              |
| 16          | Total Manufacturing                                                                                                    |                                                                                                    |                                                                                                    | \$ 83,569.288 *                                                                                                    |                                                                                                    |                                                                                                    |                |       |            |              |
| 17          | Air Vehicle                                                                                                    | 3010                                                                                                    | AVS                                                                                                    | \$ 68,977 731 *                                                                                                    | F                                                                                                    | AV HCs * Broch                                                                                                    |                |       |            |              |
| 19          | Integration                                                                                                    | 3010                                                                                                    | - Y 4                                                                                                    | \$ 10,346.660 *                                                                                                    | F                                                                                                    | 0.15*AV\$                                                                                                    |                |       |            |              |
| 20          | SEPM                                                                                                    | 3010                                                                                                    |                                                                                                    | \$ 3,680.652 *                                                                                                    | F                                                                                                    | [Rotocraft Model] .0464 * REC_PROD\$                                                                                                    |                |       |            |              |
| 21          | Other                                                                                                    | 3080                                                                                                    |                                                                                                    | \$ 564.245 *                                                                                                    | TY                                                                                                    | [Cost Throughput]                                                                                                    |                | \$K   |            |              |
| 22          |                                                                                                    | <br>                                                                                                    |                                                                                                    | D · 165                                                                                                    | 6                                                                                                    |                                                                                                    | - ×            |       |            |              |
| 24          | Air Vehicle Unit O                                                                                                    | logy (BY20                                                                                                    | то≉к)/ [т] 01 -                                                                                                    | - Basic ACE.a                                                                                                    | cefinitio                                                                                                   | u (10: a) /                                                                                                    | • ^            | i sk  |            |              |
| 25          | Air Vehicle Buy C                                                                                                    | $[ \cdot \cdot ]^2$                                                                                                    |                                                                                                    | · [ <sup>3</sup> · · · ]                                                                                                    | · · · [ <sup>4</sup>                                                                                        | · · · L · · · l <sup>5</sup> · · · L · · · l <sup>6</sup> · · · L · · · l <sup>7</sup> · · · ◀                                                                                                    |                |       |            |              |
| 26          | DEVELOPMENT CO                                                                                                    | STFAC                                                                                                    | TOR - Syst                                                                                                    | em/Project                                                                                                    | Manage                                                                                                    | ment (S/PM)                                                                                                    | ~              |       |            | 1            |
|             |                                                                                                    |                                                                                                    |                                                                                                    | ,,,,,,,,,,,,,,,,                                                                                                    | 0                                                                                                    |                                                                                                    |                |       |            | >            |
|             | DESCRIPTION - Estir                                                                                                    | mates Dr                                                                                                    | evelopment                                                                                                    | System/Pro                                                                                                    | oject Ma                                                                                                    | nagement cost as a percent of Development Prime                                                                                                    |                |       |            | L K H I KA L |
| aoy         | Mission Product (PMP                                                                                                    | n cost -                                                                                                    | Chis factor •                                                                                                    | was update.                                                                                                    | d August                                                                                                    | 1998                                                                                                    |                |       |            | NUM          |
|             | Base (ACDB). All we<br>cost data from these re<br>observations in the orig<br>analysis. A normal de<br>based on the assumptio<br>were 94.4% spent (i.e.,                                                                                                   | re from<br>ports we<br>ginal dat<br>velopme<br>on that th<br>, Cum A                                                      | Was made<br>XYZ Devel<br>re normaliz<br>abase were<br>nt set was c<br>iey all repre<br>CWP/LRE);                                                       | opment con<br>ted to BY00<br>segregated<br>created white<br>esent what v                                                                  | ntract eff<br>0, \$K, us<br>into two<br>ch contai<br>we have t                                              | orts occurring between 1980-2000. The monthly<br>ing monthly OSD inflation indices. The 200<br>reasonably homogeneous datsets for further<br>ned 50 candidate observations that were selected<br>termed normal development. On average efforts                                                                                                    |                |       |            |              |
|             | REFERENCES System                                                                                                    | m Exam                                                                                                    | ple, Tecolot                                                                                                    | te Research                                                                                                    | 200. E                                                                                                    | SCP XXXX, Sep 2000.                                                                                                    | loti           | ona   | l data     |              |
|             |                                                                                                    |                                                                                                    |                                                                                                    |                                                                                                    |                                                                                                    |                                                                                                    |                |       |            |              |
|             | USES - Use this factor<br>development programs<br>hardware or equipment<br>development program<br>supporting the end iten<br>production prototype th<br>from releaseable drawi<br>- Use this factor as a<br>only when you have a<br>cost/CER/factor from a | to estim<br>s. A dev<br>t will be<br>is a com<br>n in quan<br>hat meet<br>.ngs prep<br>a gross c<br>quick rea<br>analogou | ate System<br>elopment p:<br>developed :<br>plete set of<br>ntity. Much<br>s all of the p<br>ared as part<br>heck on you<br>action/trade<br>s programs | /Project Ma<br>rogram may<br>rather than<br>instruction<br>n of the norm<br>prime item<br>t of the dev<br>ur primary<br>off/plannin<br>s. | anageme:<br>y be cons<br>acquired<br>s and dra<br>mal deve<br>developr<br>elopmen<br>estimatir<br>g type es | nt (S/PM) Development costs for normal<br>sidered normal when it is believed that the system<br>off-the-shelf. The output of a normal<br>wings for producing, fielding, operating, and<br>lopment effort is devoted to fabrication of a<br>nent specifications and that can be reproduced<br>t effort.<br>Ig methodology. Use it as your primary method<br>timate, and no specific method exists, e.g., |                |       |            |              |

# Create your Own JIAT CER Libraries

#### Use the JIAT website to post CERs and create libraries

| 🖉 JIAT - Windows Internet Exploi                                                                                                    | er                                                      |                                                                                                    |                                            |                 |                           |                   |        |
|----------------------------------------------------------------------------------------------------|---------------------------------------------------------|----------------------------------------------------------------------------------------------------|--------------------------------------------|-----------------|---------------------------|-------------------|--------|
| 🔊 https://jiat.awps.army.mil/JIATWeb/Pa                                                                                                    | ages/CERPage.aspx                                       |                                                                                                    |                                            | ~               |                           |                   |        |
|                                                                                                    | t State                                                 | er:MELISSA.ANN.CYRULIK Roles:Administra                                                                                                    | ator, CerAdmin, Analyst, ProviderRequestor | sequenceBuilder |                           |                   |        |
| Home Session D Model Seque                                                                                                    | nce 👂 Reports CER Librarie                              | s Manage CERs Manage Models Mainten                                                                                                    | nance ▶ Help ▶ Log Off                     |                 |                           |                   |        |
| 12 M 🖉 🖉 🗡                                                                                                    | Sample CER Library                                      |                                                                                                    |                                            |                 |                           |                   |        |
| CECOM Cost Factors                                                                                                    | Add New CER                                             |                                                                                                    | Edit CER                                   |                 |                           |                   |        |
| CODASA-CE COMBAT VEHICLE CERs CODASA-CE Future Combat                                                                                       | 다 <b>All</b><br>다 · · · · · · · · · · · · · · · · · · · | EG<br>RAFT)<br>IT FUNDED ELEMENTS                                                                                                    | Title: SYSTEMS ENGINEERING                 | G/MGMT          |                           |                   |        |
| Systems Vehicle 0&S<br>ODASA-CE Ground Vehicles<br>Library<br>ODASA-CE Missile Blue Book<br>ODASA-CE Missiles Library<br>Sample CER Library |                                                         | IG PRODUCTION  tition Assembly & Checkout  ING CHANGES x  [Ro TIONS  [Ro TIONS [Ro ]  [Ro TIONS [Ro ]  [Ro ]  [Ro ] [Ro ] [Ro | [Rotocraft Model] .0464                    | * REC_PROD\$    |                           |                   |        |
| Training CER Library                                                                                                    |                                                         | ENGINEERING/MGMT [Rd                                                                                                    | Reference Cost:                            | Learning Slope: |                           | Fee Included:     | No 💌   |
| VSASMDC Ground Based<br>Interceptor Cost Model Lib                                                                                          |                                                         | [Rc                                                                                                    | <sup>21</sup> Theory:                      | Rate Slope:     |                           | G&A Included:     | No 💌   |
|                                                                                                    |                                                         | ED ELEMENTS                                                                                                    | Fiscal Year:                               | Units:          | *                         | Overhead Included | d:No 🔽 |
|                                                                                                    |                                                         | 1                                                                                                    | Domain Type: Cost 👻                        | Commodity: C    | 4ISR                      | ~                 |        |
| Create a hier                                                                                                    | archy to                                                |                                                                                                    | Phase:                                     | Ke              | eywords:                  |                   |        |
|                                                                                                    |                                                         |                                                                                                    | Pre-Development                            | <u></u>         | A to D Converter          |                   |        |
| organize you                                                                                                    | ICERS                                                   |                                                                                                    | Development                                |                 | Aerospace Grd Equip       |                   |        |
| and factors                                                                                                    |                                                         | Unload                                                                                                    |                                            |                 | Airborne Spt Equip        |                   |        |
|                                                                                                    |                                                         | definitions for<br>each entry                                                                                                    | Upload New [                               | Definition      | ition: <u>N/A</u><br>Save | Delete CER        |        |
| PRT- 66 Decembe                                                                                                    | r 21, 2010                                              |                                                                                                    | Approved for Public Release                |                 |                           |                   | 19     |

## Study Datasets for Uncertainty Specifications

- Study dataset to understand its range and distribution shape
- Range and shape information can be used to define uncertainty distributions for ACE RI\$K calculations
- Use CO\$TAT Univariate Analysis
- Use data from any JIAT database Provider
  ✓ The following example uses OSMIS data

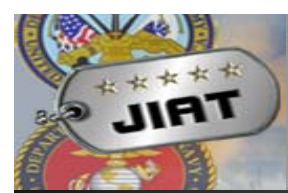

## Study JIAT Datasets with CO\$TAT

 Use OSMIS Provider to get "Consumables per System" cost for last ten years of operation of Aircraft 1 across its 10 major operating command areas
 77 data points extracted (sample data below depicts data for aircraft in one command)

| 0           | 0 0 0                               | - (* - ) =                               |                                                                                                    |                                     | JIAT AUW                  | xlsx - Micro              | soft Excel                      |                             |                                  |                     |                      |            | _ =                                      | ×                     |  |
|-------------|-------------------------------------|------------------------------------------|----------------------------------------------------------------------------------------------------|-------------------------------------|---------------------------|---------------------------|---------------------------------|-----------------------------|----------------------------------|---------------------|----------------------|------------|------------------------------------------|-----------------------|--|
| C           | Home                                | Insert                                   | Page Layout Formulas Dat                                                                                                    | ta Review                           | View De                   | eveloper /                | Add-Ins JI                      | AT                          |                                  |                     |                      |            | 🥝 🗕 👼                                    | ×                     |  |
| Pa          | ste<br>board                        | Calibri<br>1887<br>∐F                    | $ \begin{array}{c c} \bullet & \mathbf{A}^{*} & \mathbf{A}^{*} \\ \hline \bullet & \bullet & \mathbf{A}^{*} \\ \hline \bullet & \bullet & \mathbf{A}^{*} \\ \hline \bullet & \mathbf{A}^{*} \\ \hline \bullet & \mathbf{A}^{*} \\ \hline \hline \bullet & \mathbf{A}^{*} \\ \hline \bullet & \mathbf{A}^{*} \\ \hline \hline \bullet & \mathbf{A}^{*} \\ \hline \bullet & \mathbf{A}^{*} \\ \hline \hline$ | ≫ ▼ 部 Wra<br>軍 軍 図 Mer<br>Alignment | ap Text<br>rge & Center ≁ | General<br>\$ - %<br>Numl | • .00 .00<br>• .00 .00<br>Der 5 | Conditional<br>Formatting * | Format<br>as Table * S<br>Styles | Cell Ir<br>ityles * | sert Delete<br>Cells | Format     | Sort & Find<br>Filter * Selec<br>Editing | <b>}</b><br>1&<br>d * |  |
| 0           | Security Wa                         | rning Autom                              | atic update of links has been disabled                                                                                                    | d Options                           |                           |                           |                                 |                             |                                  |                     |                      |            |                                          | ×                     |  |
|             | C9                                  |                                          |                                                                                                    |                                     |                           |                           |                                 |                             |                                  |                     |                      |            |                                          |                       |  |
|             | А                                   | С                                        | D                                                                                                    | E                                   | F                         | G                         | H                               | 1                           | J                                | К                   | L                    | М          | N                                        | -                     |  |
| 1           | JIAT De                             | ata Query                                |                                                                                                    |                                     |                           |                           |                                 |                             |                                  |                     |                      |            |                                          |                       |  |
| 2<br>3<br>4 | Model:<br>Description:<br>Provider: | OSMIS Sumn<br>OSMIS Summ<br>OSMIS Provid | nary Cost Metric by Year<br>ary Cost Metric by Year<br>er (as of 8/12/2010)                                                                                                    |                                     |                           |                           |                                 |                             |                                  |                     |                      |            |                                          |                       |  |
| 5           | Query                               | Inputs                                   |                                                                                                    |                                     |                           | Q                         | uery Results                    |                             |                                  |                     |                      |            |                                          |                       |  |
| 6           | Name                                | Value                                    | Variable Name                                                                                                    | Units                               | 1993                      | 1994                      | 1995                            | 1996                        | 1997                             | 1998                | 2007                 | 2008       | 2009                                     |                       |  |
| 7           | Commodit                            | A : AVIATIO                              | Consumables                                                                                                    | \$                                  | 1536012.39                | 1069901.39                | 548770.55                       | 426687.86                   | 13429.28                         | 2011.41             | 97215.80             | 1385119.51 | 402003.8138                              |                       |  |
| 8           | Mission De                          | Aircraft 1                               | Repairables                                                                                                    | Ş                                   | 6607252.82                | 7552372.97                | 4799528.08                      | 3120309.92                  | 65673.51                         | 20166.65            | 347953.80            | 8555602.42 | 1092754.398                              |                       |  |
| 9           | Major Com                           | AR : USAR                                | Operating Tempo                                                                                                    | HOURS                               | 6378                      | 9395                      | 5406                            | /84                         | 10                               | 4.0                 |                      |            | /1/                                      |                       |  |
| 10          | End Vear                            | 2009                                     | Consumables per System                                                                                                    | Ś por SVSTEM                        | 2/122 61                  | 18770 20                  | 10975 //2                       | 20/177 70                   | 959 22                           | 167 57              | 19//3 15             |            | 26545.80                                 |                       |  |
| 12          | CONOPS In                           | Without CO                               | Repairables per System                                                                                                    | \$ per SYSTEM                       | 146827.84                 | 132497.77                 | 95990.56                        | 222879.28                   | 4690.96                          | 1680.56             | 69590.76             | 503270.73  | 99341.31                                 |                       |  |
| 13          |                                     |                                          | Consumables per Unit Activity                                                                                                    | \$ per HOUR                         | 240.83                    | 113.88                    | 101.51                          | 544.24                      | 1342.93                          | 0.00                | 627.20               | 483.13     | 560.68                                   |                       |  |
| 14          |                                     |                                          | Repairables per Unit Activity                                                                                                    | \$ per HOUR                         | 1035.95                   | 803.88                    | 887.81                          | 3979.99                     | 6567.35                          | 0.00                | 2244.87              | 2984.17    | 1524.07                                  |                       |  |
| 15          |                                     |                                          |                                                                                                    |                                     |                           |                           |                                 |                             |                                  |                     |                      |            |                                          |                       |  |
|             | ► H <u>0</u>                        | SMIS A / 0                               | SMIS 1 / OSMIS 2 / OSMIS 3 /                                                                                                    | OSMIS 4 🖌 OSI                       | MIS 5 🖌 OSM               | IS 6 🖌 OSMI               | S 7 🖌 OSM                       | •                           |                                  |                     |                      | 000/       |                                          |                       |  |
| Кеа         | ay 🛅                                |                                          |                                                                                                    |                                     | _                         | _                         | _                               | _                           |                                  | 1                   |                      | 00% 🕒      |                                          | 9                     |  |
|             |                                     |                                          |                                                                                                    |                                     |                           |                           |                                 |                             |                                  |                     |                      |            |                                          |                       |  |

| JIAT                          |                                  |                  | CO\$T/                                                         |                                                    | U              | niv          | a     | r    | iat                                | e A                 | <b>N</b> a       | aly                        | sis     |
|-------------------------------|----------------------------------|------------------|----------------------------------------------------------------|----------------------------------------------------|----------------|--------------|-------|------|------------------------------------|---------------------|------------------|----------------------------|---------|
| Home Insert                   | ∓ J<br>Page Layout Formu         | IAT AL<br>Ilas I | JW.xlsx - Microsoft Excel<br>Data Review View Developer Add-Ii | ns COSTAT @                                        | _ = X          | Input da     | ata i | nt   | o CO\$1                            | FAT Dat             | a shee           | t                          |         |
| New Properties Rep<br>Dataset | diction Intervals<br>port Styles | irwise           | Cases Analysi:                                                 | Examples *<br>Help<br>Rules of Thumb<br>Applicatio | About<br>Close | Run a l      | Univ  | ar   | iate An                            | alysis              | CO\$T<br>show    | AT rep<br>RI\$K            | oorts   |
| C3                            | ▼ (° J× C                        | Consu            | mables per Year                                                |                                                    | *              |              |       |      |                                    |                     | Multip           | bliers                     |         |
| В                             | С                                |                  | D E                                                            | F                                                  |                | G            | H     | 39   | D<br>Prediction Interv             | al (Predicting Indi | vidual Observati | on from Samul              | e Mean) |
| Observations                  | Consumables                      |                  | Univariate Analysis for Datas                                  | et Consum                                          | ables per      | Year, Case 1 |       | 40   |                                    |                     |                  |                            |         |
| 3                             | per Year                         | 5                | Monday, 13 December 2010, 8:38 am                              |                                                    | ·^ T "~        | n o rto      |       | 41   | Lower Bound                        |                     |                  | -91447.9526<br>315709.2824 |         |
|                               |                                  | 7                | L Univariate Data Analysis                                     | CO\$1                                              | ALIE           | pons         |       | 43   | Confidence Level                   |                     |                  | 95.00%                     |         |
| 4 Variable ID                 | ConsperYr\$                      | 2                | I. Onivariate Data Analysis                                    | show                                               | range          | ctch a       |       | 44   | RI&K (%) Multisli                  | ar of the Auerane   |                  |                            |         |
| 5 Obs 1                       | 17841                            | 9                | Data Description                                               | 3110 W                                             | range          |              |       | 46   | Lower Bound                        | er of the riverage  |                  | -81.5548 📕                 |         |
| 6 Obs 2                       | 73385                            | 10               |                                                                |                                                    |                |              | _     | 47   | Upper Bound                        |                     |                  | 281.5548                   |         |
| 7 Obs 3                       | 32576                            | 11               | Yariable                                                       |                                                    | Co             | nsperYr\$    |       | 48   |                                    |                     |                  |                            |         |
| 8 Obs 4                       | 117137                           | 12               | # of Observations                                              |                                                    | 77             |              |       | 50   | II. Histogram                      |                     |                  |                            |         |
| 9 Obs 5                       | 139222                           | 13               | # of Missing Values                                            |                                                    | 0              |              |       | 51   |                                    |                     |                  |                            |         |
| 10 Obs 6                      | 181532                           | 14               | Mazimum                                                        |                                                    | 88:            | 3742.4506    |       | 52   |                                    | Univa               | riate Histogram  |                            |         |
| 11 Obs 7                      | 205505                           | 15               | Minimum                                                        |                                                    | 178            | 40.7971      |       | 54   | 80 -                               |                     |                  | • • •                      |         |
| 12 Obs 8                      | 118300                           | 16               | Range                                                          |                                                    | 86             | 5901.6535    |       | 55   | 70                                 | U                   | se the r         | nistogra                   | m to    |
| 13 Obs 9                      | 112804                           | 17               |                                                                |                                                    |                |              |       | 56   |                                    |                     | vehall a         | distrib                    | ution   |
| 14 Obs 10                     | 229934                           | 18               | Demoissing Manager                                             |                                                    |                |              |       | 58   | ~                                  |                     | yeball a         | uistribt                   |         |
| 15 Obs 11                     | 193244                           | 19               | Descriptive Measures                                           |                                                    |                |              |       | 59   | ¥ 20 +                             |                     |                  |                            |         |
| 16 Obs 12                     | 883742                           | 20               | Auerage                                                        |                                                    | 112            | 20 6649      |       | 61   | 5 40 +                             |                     |                  |                            |         |
| 17 Obs 13                     | 230126                           | 22               | Std. Dev. (Samele)                                             |                                                    | 101            | 540.8718     |       | 62   | 30 -                               |                     |                  |                            |         |
| 18 Obs 14                     | 60627                            | 23               | BMS (Population)                                               |                                                    | 100            | 879.3607     |       | 63   | 20 -                               |                     |                  | -                          |         |
| Consumab                      | oles per Year 🖉 Re               | 24               | 1st Quartile                                                   |                                                    | 712            | 46.6598      |       | 65   | 10                                 |                     |                  |                            |         |
| Ready 🎦                       |                                  | 25               | Median                                                         |                                                    | 93             | 340.8469     |       | 66   |                                    |                     |                  |                            |         |
|                               |                                  | 26               | 3rd Quartile                                                   |                                                    | 120            | 325.8507     |       | 67   | 79691                              | 203392 32709        | 2 450792 5       | 74492 698193               | 821893  |
|                               |                                  | 27               | Skewness                                                       |                                                    | 5.8            | 446          |       | 69   |                                    |                     | Bin Centers      |                            |         |
|                               |                                  | 28               |                                                                |                                                    |                |              |       | 70   |                                    |                     |                  |                            |         |
|                               |                                  | 29               |                                                                |                                                    |                |              |       | 72   | III. Histogram Da                  | ta                  |                  |                            |         |
|                               |                                  | 30               | Confidence Interval (Predicting                                | Population N                                       | dean from      | Sample Mean) |       | 73   | in motogram bu                     |                     |                  |                            |         |
|                               |                                  | 31               |                                                                |                                                    |                |              |       | 74   | Ra                                 | nge                 | Center           | Count                      |         |
|                               |                                  | 32               | Sample Mean                                                    |                                                    | 112            | 130.6649     |       | 75   | 17841 - 141541<br>M1542 - 265244   |                     | 79691            | 67                         |         |
|                               |                                  | 33               | Lower Dound                                                    |                                                    | 105            | 191.4042     |       | 77   | 191092 - 260241<br>265242 - 388942 |                     | 327092           | 9                          |         |
|                               |                                  | 25               | Std Error                                                      |                                                    | 130            | 716563       |       | 78   | 388943 - 512642                    |                     | 450792           | 0                          |         |
|                               |                                  | 36               | Confidence Level                                               |                                                    | 95             | 00%          |       | 79   | 512643 - 636342                    |                     | 574492           | 0                          |         |
|                               |                                  | 37               | Southernor Level                                               |                                                    | 100.           |              | -     | 81   | 760043 - 883742                    |                     | 821893           | 1                          | 5       |
|                               |                                  | -I4              | Report Consuma                                                 | bles per 🗖                                         |                |              |       | 14 4 | Repo                               | ert Consumable      | es per Veal      |                            |         |
|                               |                                  |                  | A report comband                                               | area her la                                        |                |              |       |      | па па па                           | a consumable        | s per realing    |                            |         |

PRT- 66 December 21, 2010

Approved for Public Release

#### Incorporate Distribution Information into your 林林林林 JIAT **Uncertainty Analysis** Enter estimate and RI\$K distribution ACE 7.2 - [O6c - Advanced Risk for JIAT AUW Presentation (Saved Mon Dec 4.2.44 54 49 2010) Const. DICK AU Columno /DV 2010 CV 📴 Input All Form File Edit View Documentation Calc Cases Reports Tools Window Selected Row Move Item Consumables per System Title: Phasing Method: 307 1 💌 📴 🛅 🍺 📲 🦓 🗸 🖅 🏭 🧭 🗾 🕴 Arial RI\$K All Columns Unique ID: ConsperSys\$ Replace Unique ID 🗿 Phasing Wizard . 4 🏂 📸 🚁 [Univariate Risk Bounds] [ConsperYr\$] 112131 Goto Equation/Throughput: 307 [Univariate Risk Bounds] [ConsperYr\$] 112131 V 06c - Advanced ...mns (BY2010\$K) 🐐 06c - Advanced Ri...Viewer (BY2010\$K) ٢ ٢ 🕍 Eq Builder.. V Include Children 諡 CER Lib.. WBS/CES Description Point Estimate Unique ID 💤 🇞 원, 원, 👗 🗈 🖉 🐼 297 Organizational Maintenance Repair Rate OMRR 0.020 (50%) \* WBS/CES 8 298 Summary Adjustments FY Inputs Learning Spread Total RI\$K DEC De 8 Configuration Functions IMFH 35 (20%) \* RI\$K Distribution Specification 299 Number of flying hours between each Inter 8 **Budget Information** Number of Intermediate Maintenances need **IMQty** 2011 (83%) \* Distribution: LogNorma P.E.Position: Median Risk Adjusted Estimate 8 300 Procurement Cost Metrics 8 Available Parameters: RI\$K Specification: Summary Secton Using the CDF Dist 8 Hours to perform each Intermediate Mainter **IMHrs** 5 (20%) \* Parameter $\mathbf{A}$ Parameter Value 🔏 Val Edit 🔼 301 8 Estimate 281.55 ۲ $\bigcirc$ M. Low High S INPUT VARIABLES 302 Low Percentile High Percentile 97.5000 N/A N/A 🎇 8 Prorating Steady State Costs - UDF Number of flying hours between each Depo DMFH 80 \* Spread 303 Prorating Steady State Costs - UI Adi Std. Error Number of Depot Maintenances needed ead DMQtv 880 (74%) \* << $\mathbf{u}_{\mathbf{x}}$ UDF to prorate year falling between 304 CV $\mathbf{u}_{\mathbf{x}}$ UDF to prorate the rest of the ve Std. Deviation $\mathbf{u}_{\mathbf{x}}$ UDF to prorate the year up to the < > 305 Hours to perform each Depot Maintenance DMHrs 10 (20%) \* • 306 \$ 112.131 (50%) Status: Complete Estimate: \* 0&M Inputs \$112.131 (50%) \* 307 Consumables per System onsperSys\$ Operational Life Cumulative Distribution Functions Group 308 Lag time between Procurement a View Custom CDFs 9 (50%) \* ID: Grp ID... Hardware Mod Percentage 309 5 (50%) \* Fielding Schedule 310 Software Mod Percentage Schedule/Technology Penalty Strength: 🗄 - Σ Total Fielding Years of HW Maint HVModYrs 10 \* 311 . Years of SW Maint SVModYrs 5\* 312 CO\$TAT Results used to specify RI\$K Mission Schedule Inputs (see year) 🖮 - Σ Mission Hours/Year •Export and Paste CO\$TAT results into ACE \RI\$K All Columns / Methodology / WBS/CES / Ready Uncertainty results for consumable row WBS/CES Description Point Estimate Mean Std Dev CV 5% 10% 15% 20% 25% 30% 35% 40% 45% 50% 55% 60% 65% 70% 75% 307 Consumables per System 112.131 (50%) 128.939 \$73.274 0.5683 \$47.058 \$56.991 \$64.867 \$71.892 \$78.529 \$84.995 \$91.467 \$98.077 \$104.923 \$112.121 \$119.827 \$128.206 \$137.413 \$147.904 \$160.133 PRT- 66 December 21, 2010 Approved for Public Release 23

# Taking it one step further with ACEIT Distribution Finder (DF)

- Where the Univariate analysis provides data range analysis it only helps you develop an approximation on which uncertainty distribution to utilize
- Tools like ACEIT Distribution Finder and CO\$TAT 7.3 provide features that make recommendations on distribution shapes
- ACEIT Distribution Finder Utility Prototype developed in July 2010
  - Prototype explored methods to fit distributions to data and how to report results
- CO\$TAT 7.3 will include Distribution Finder
  - ✓ Simplified user interface and generic, CO\$TAT-type report
- This brief shows a version of the Distribution Finder Utility Prototype
  - $\checkmark$  The prototype is not a supported application
- JIAT users can use any commercial tool that can draw data from Excel or ACEIT to perform this function

IE

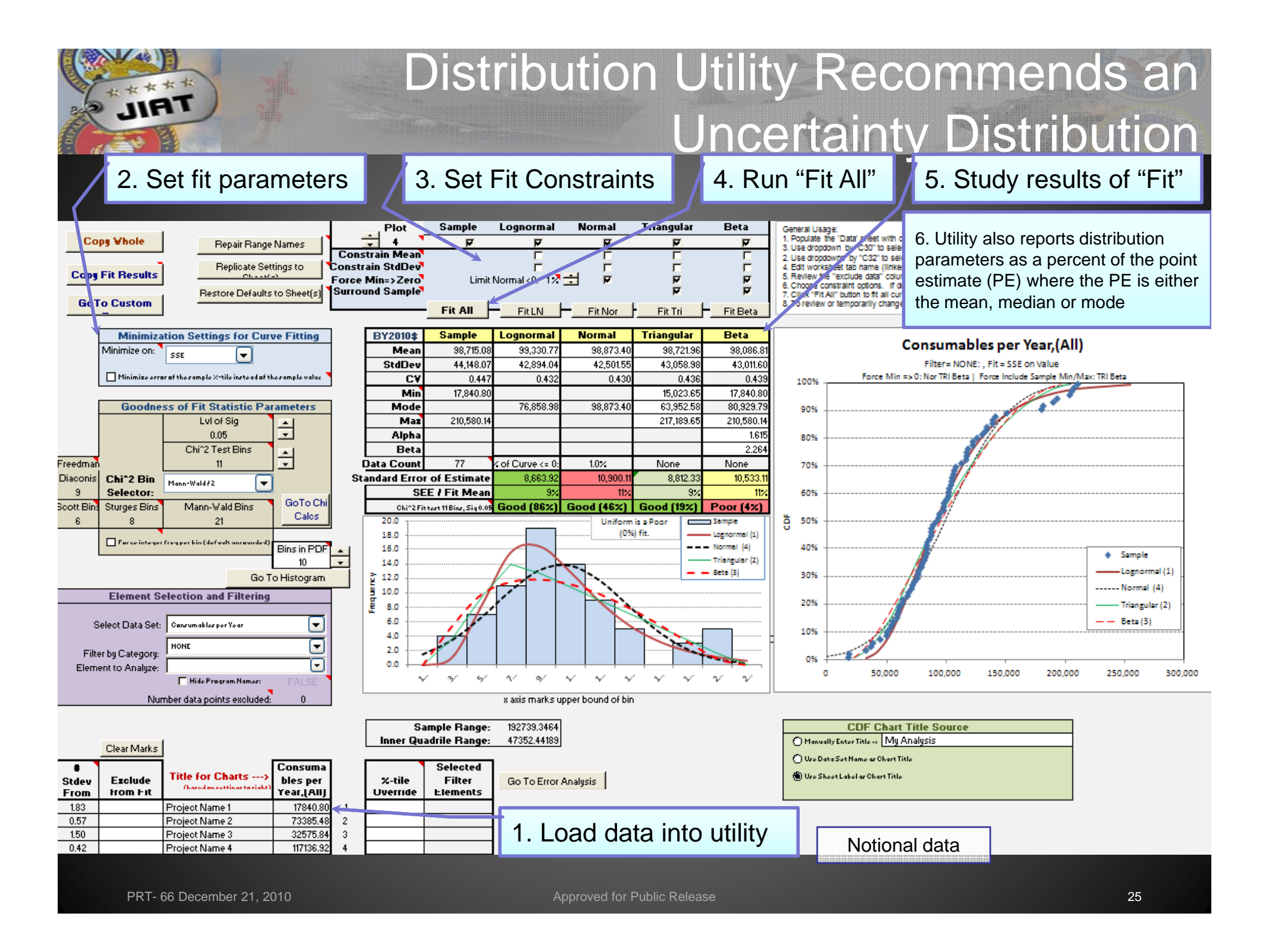

| Additiona                                                                                                    | A Areas where JIAT and ACEIT Come Together                                                                                                    |
|----------------------------------------------------------------------------------------------------|----------------------------------------------------------------------------------------------------|
| ACE 7.2 - [01 - Basic ACE.aceit (Read-Only) - Methodology (BY20105K)]         Image: Second Second | Set up ACE sessions to<br>load and run in JIAT                                                                                                    |
| WBS/CES Description O JIAT WBS JIAT Units Approp Unique ID Estimate Method Equ<br>11 * Time ACE Session Last Saved<br>12 * Date ACE Session Last Saved<br>13 * Risk therefore Saved<br>13 * Risk therefore Saved                                                                                                    | ✓ Tag session units                                                                                                    |
| 13         C Select WBS Item(s)           15         "Estimate         Name         JIAT Units         JIAT WBS Item           16         Total         Image: Select wBS Item(s)         Image: Select wBS Item (s)         Image: Select wBS Item (s)           17         Menufacturing         Image: Select wBS Item(s)         Image: Select wBS Item (s)         Image: Select wBS Item (s)           18         Air Vehicle         Image: Select wBS Item (s)         Image: Select wBS Item (s)         Image: Select wBS Item (s)           20         SEFM         Image: Select wBS Item (s)         Image: Select wBS Item (s)         Image: Select wBS I                                                                                                    | Av_UCS*Buydy<br>0.15*AVS<br>0.37*PMPS<br>[Cost Throughput] ✓ Identify ACE rows to<br>show in JIAT                                                                                                    |
| 23     Air Vehicle Unit Cost     (959 * TV       25     Air Vehicle Buy Quantity     Air Vehicle Buy Quantity     unit       26     Air Vehicle Takeoff Weight (Ibs)     Ib       27     *Technical Performance Chara     Air Vehicle Takeoff Weight (Ibs)     Ib       29     Air Vehicle Range (nmi)     nmi     Image: Chara       31     Image: Chara     Image: Chara     Image: Chara       32     Image: Chara     Image: Chara     Image: Chara                                                                                                    | WY Home Insert Page Layout Formulas Data Review View Developer Add-Ins COSTAT JIAT @ -  X Home Insert Page Layout Formulas Data Review View Developer Add-Ins COSTAT JIAT @ -  X Create Documentation  Create New Model Runner Provider Sheets Calculate Cases Properties For Cell Editing Application                                                                                                    |
| Methodology (WES/CES / Set Units Set WBS Write Data Close                                                                                                    | Security Warning     Automatic update of links has been disabled     Options       H20     Image: Comparison of the security of the security of the secur |
| Run ACE Models in JIAT Excel<br>Client                                                                                                    | A C D E F G H<br><u>JIAT Non-Time-Phased</u><br><u>Model:</u> Training ACE Example<br><u>Bescription:</u> This Is an ACE Example for JIAT Training<br><u>Provider:</u> ACE Model Provider For Training<br><u>Base Year 2010 SK</u>                                                                                                    |
| <ul> <li>Access ACE models stored<br/>on server</li> </ul>                                                                                                    | 6         Variable Name         Appropriation Vodel Unit         Convert From         Baseline         Enhanced System         Basic System           7         OUTPUT VARIABLES         Image: Convert From         Baseline         Fnhanced System         Basic System           8         Total         Image: Convert From         S109,238.66         \$112,726.88         \$106,525.69           9         Manufacturing         Image: Convert From         \$68,977.73         \$71,191.77         \$67,255.76           10         Air Vehicle         3010         \$68,977.73         \$71,088.36         \$10,088.36           12         SEPM         3010         \$29,350.02         \$30,292.10         \$28,617.33           13         Other         3080         \$564.25         \$554.25         \$554.25                                                                                                    |
| ✓ Run what-if cases                                                                                                    | 14         Air Vehicle Unit Cost         3010         \$9,853.96         \$10,170.25         \$9,607.97           15         INPUT VARIABLES                                                                                                    |
| <ul> <li>Run total and time-phased</li> </ul>                                                                                                    | 17         Air Vehicle Takeoff Weight (lbs)         Ib         12000.00 *         15000         10000           18         Air Vehicle Range (nmi)         nmi         250.00 *         250.00 *         250.00 *                                                                                                    |
| ✓ Also runs in web browser<br>PRT- 66 December 21, 2010 Approv                                                                                                    | Ready Notional data<br>ved for Public Release 26                                                                                                    |

### Additional Areas where JIAT and ACEIT Come Together Import model results from JIAT-

| 🗄 💌 Eile                                                                                                    | Edit View Documentation ⊆alc Cases I                                                                                                    | <u>R</u> eports | Tools Window | v <u>H</u> elp  |     |                  |                        |                                         |        | _ 8     |  |  |  |  |  |
|----------------------------------------------------------------------------------------------------|----------------------------------------------------------------------------------------------------|-----------------|--------------|-----------------|-----|------------------|------------------------|-----------------------------------------|--------|---------|--|--|--|--|--|
| : 🗋 💕                                                                                                    | 🖬 🖀 🖂 📐 X 🖬 🏝 🛷 % 🔊 🗠                                                                                                    | 13-3            | < 10 % %     | •]] •]   100°   | %   | 8 🖓 🖓 🖓          | <u>≷a ∠a Sa Sa  </u> ∦ | 111 12 12 12 12 12 12 12 12 12 12 12 12 |        |         |  |  |  |  |  |
| Method                                                                                                    | - 💽 🐂 🗐 🍃 - 🐜 🏟 -                                                                                                    | 2 %             | 🕜 📘 : Arial  |                 | - 8 | - A - 🗞 - B 🕹    | τυ 🖏 🔤 🗄 🗐             | A                                       |        |         |  |  |  |  |  |
| 21                                                                                                    | - * *** IIAT Session: 0                                                                                                    | PS Hard         | ware ***     |                 |     |                  |                        |                                         |        |         |  |  |  |  |  |
| 51                                                                                                    | · JA GRA                                                                                                    | a o nara        | ware         |                 |     |                  |                        |                                         |        |         |  |  |  |  |  |
| / 🔮 01                                                                                                    | - Basic ACE.alogy (BY2010\$K)                                                                                                    |                 |              |                 |     |                  |                        |                                         |        |         |  |  |  |  |  |
|                                                                                                    | WBS/CES Description         Approp         Unique ID         Perint<br>Estimate         Phasing<br>Method         JIAT_COST_TOTAL         JIAT_NONCOST_<br>TOTAL (t) Total         Equation / Throughput         Fiscal<br>Year         Units           15         *Estimate         *Estimate |                 |              |                 |     |                  |                        |                                         |        |         |  |  |  |  |  |
| 15         "Estimate         "Estimate <th"estimate< th=""> <th"estima< td=""></th"estima<></th"estimate<> |                                                                                                    |                 |              |                 |     |                  |                        |                                         |        |         |  |  |  |  |  |
| 16                                                                                                    | Commande         Commande           16         Total         \$ 109,238,661 *                                                                                                    |                 |              |                 |     |                  |                        |                                         |        |         |  |  |  |  |  |
| 16         Total         \$109,238.661*           17         Manufacturing         PMP\$ \$79,324.391*                                                                                                    |                                                                                                    |                 |              |                 |     |                  |                        |                                         |        |         |  |  |  |  |  |
| 17         Manufacturing         PMP5 \$79,324.391 *           18         Air Vehicle         3010         AV\$ \$68,977.731 *         F         AV_UC\$*BuyOty                                                                                                    |                                                                                                    |                 |              |                 |     |                  |                        |                                         |        |         |  |  |  |  |  |
| 19                                                                                                    | Integration                                                                                                    | 3010            |              | \$10,346.660 *  | F   |                  |                        | 0.15 * A\                               | \$     |         |  |  |  |  |  |
| 20                                                                                                    | SEPM                                                                                                    | 3010            |              | \$ 29,350.025 * | F   |                  |                        | 0.37 * PMF                              | \$     |         |  |  |  |  |  |
| 21                                                                                                    | Other                                                                                                    | 3080            |              | \$ 564.245 *    | TY  |                  |                        | [Cost Throughpu                         | t]     | \$K     |  |  |  |  |  |
| 22                                                                                                    |                                                                                                    |                 |              |                 |     |                  |                        |                                         |        |         |  |  |  |  |  |
| 23                                                                                                    | 'INPUT VARIABLES                                                                                                    |                 | 'III_VAR     |                 |     |                  |                        |                                         |        |         |  |  |  |  |  |
| 24                                                                                                    | Air Vehicle Unit Cost                                                                                                    | 3010            | AV_UC\$      | \$ 9,853.962 *  | C   |                  |                        | (959 * T/V ^ .243 + 189 * RANGE ^ .652) | 2 2000 | \$K     |  |  |  |  |  |
| 25                                                                                                    | Air Vehicle Buy Quantity                                                                                                    |                 | BuyQty       | 7*              | IS  |                  |                        | (Input Throughpu                        | t]     |         |  |  |  |  |  |
| 26                                                                                                    |                                                                                                    |                 |              |                 |     |                  |                        |                                         |        |         |  |  |  |  |  |
| 27                                                                                                    | 'Technical/Performance Characteristics                                                                                                    |                 |              |                 |     |                  |                        |                                         |        |         |  |  |  |  |  |
| 28                                                                                                    | Air Vehicle Takeoff Weight (lbs)                                                                                                    |                 | TVV          | 12000.00 *      | C   |                  |                        | 1200                                    | .0     |         |  |  |  |  |  |
| 29                                                                                                    | Air Vehicle Range (nmi)                                                                                                    |                 | RANGE        | 250.00 *        | С   |                  |                        | 25                                      | .0     |         |  |  |  |  |  |
| 30                                                                                                    |                                                                                                    |                 |              |                 |     |                  |                        |                                         |        |         |  |  |  |  |  |
| 31                                                                                                    | *** JIAT Session: GPS Hardware ***                                                                                                    |                 |              |                 |     |                  |                        |                                         |        |         |  |  |  |  |  |
| 32                                                                                                    | Next Generation GPS Receiver: Total Development C                                                                                                    | RDTEA           |              |                 | С   | 3975.26403857843 |                        |                                         | 1993   | \$      |  |  |  |  |  |
| 33                                                                                                    | Next Generation GPS Receiver: Total Production Cos                                                                                                    | OPA             |              |                 | C   | 31206.7177594489 |                        |                                         | 1993   | \$      |  |  |  |  |  |
| 34                                                                                                    | Next Generation GPS Receiver: Total Cost                                                                                                    | OPA             |              |                 | C   | 35181.9817980273 |                        |                                         | 1003   | \$      |  |  |  |  |  |
| 35                                                                                                    | Next Generation GPS Receiver:Pattern Antenna:Cov                                                                                                    |                 |              |                 | C   |                  | 0.25                   | C htt                                   |        | .awps.a |  |  |  |  |  |
| 36                                                                                                    | Next Generation GPS Receiver:Pattern Antenna:Activ                                                                                                    |                 |              |                 | С   |                  | 1                      |                                         |        |         |  |  |  |  |  |
| 37                                                                                                    | Next Generation GPS Receiver I/O Module w/ Atomic                                                                                                    |                 |              |                 | r   |                  | 1                      | Home                                    | Sessio | n 🕨     |  |  |  |  |  |
| <                                                                                                    |                                                                                                    |                 |              |                 |     |                  |                        |                                         |        |         |  |  |  |  |  |
| Metho                                                                                                    | dology / WBS/CES / JIAT Plug-in /                                                                                                    |                 |              |                 |     |                  |                        | Mode                                    | Seque  | nce Des |  |  |  |  |  |

Import model results from JIAThosted models into your ACE session

- Run a model in the JIAT web browser and save it to your account
- ✓ Models include Excel, PRICE-H, SEER
   SEM and ACE
- ✓ From within ACE access your JIAT models and import them into your ACE session

| > | Create model sequences with |
|---|-----------------------------|
|   | ACE sessions in the series  |

- Model sequences chain models together to pass inputs/results across multiple models
- Example shows a SEEM SEM model passing software effort months to an ACE cost estimate
- ✓ Resulting sequence is run like one model

| Mode                      | Sequence           |   |                          |         | Varia                | able Mapping       |               |          |   |
|---------------------------|--------------------|---|--------------------------|---------|----------------------|--------------------|---------------|----------|---|
|                           |                    | ~ | Inputs                   | Visible | Mapped Variable      | Mapped Model       | Outputs       | Visible  | 1 |
| Model                     | Provider           |   | Air Vehicle Unit Cost    |         |                      |                    | Total         |          |   |
| <u>SEM Plug in</u><br>ple | SEER-SEM Provider  |   | Air Vehicle Buy Quantity |         |                      |                    | Manufacturing |          |   |
| Sequence ACE              | ACE Model Provider |   | Air Vehicle Takeoff      |         |                      |                    | Air Vehide    |          |   |
| pie                       | For Training       |   | Air Vehicle Range (nmi)  |         |                      |                    | Integration   |          |   |
|                           |                    |   | Seffuere Development     |         | 1141                 | CEED CEM Diversion | integration   |          |   |
|                           |                    |   | Schedule Months          |         | Software:Development | Example            | SEPM          | ~        |   |
|                           |                    |   | Software Labor Rate      |         | Scredule Horrans     |                    | Other         | <b>v</b> |   |
|                           |                    |   |                          |         |                      |                    | Software      | <b>V</b> |   |
|                           |                    |   |                          |         |                      |                    | X             |          |   |
|                           |                    |   |                          |         |                      |                    |               |          | - |

# Coming in JIAT 2.2

Enhancements and studies for the next version of JIAT (due September 2011)

- ACDB model providers for all the ACDB Army databases
- AIM Provider to provide Army DAMIR and AV/SOA data
- ✓ DCARC CSDR-SR Provider
- ✓ Web Link libraries
- ✓ Military Composite Rates Provider
- Data query export to CO\$TAT
- Study FEDLOG to gather requirements for a potential FEDLOG Provider

## **Overview of JIAT Benefits**

- Web services technology provides a platform to bring multiple tools together in one workplace
- Established a Service-Oriented Architecture (SOA) framework to encourage the integration of other Services' cost estimating tools and databases
- JIAT can easily segment user groups by Service and command
- Analyses for all phases of the program including pre-Milestone A
- Comprehensive analysis can reduce program risk by addressing hardware, software, and programmatic requirements early in the program's life cycle

## Conclusion

- JIAT allows you to obtain controlled access to a wide variety of data from a single interface and login
- Access to data is controlled by user group and individual permission levels

#### You can use JIAT data

- ✓ To support building your ACE models
- ✓ In your CO\$TAT analysis to build CERs and factors
- ✓ To identify uncertainty distributions to enter into ACE RI\$K

#### > You can use JIAT CER Libraries

- To expand your available CERs and factors
- To organize your CERs and factors so they can be used across your organization and easily inserted into your ACE sessions
- Additionally, JIAT provides access to other model sources that can be imported into your estimates

#### JIAT provides the data to drive your ACE models

PRT-66 December 21, 2010

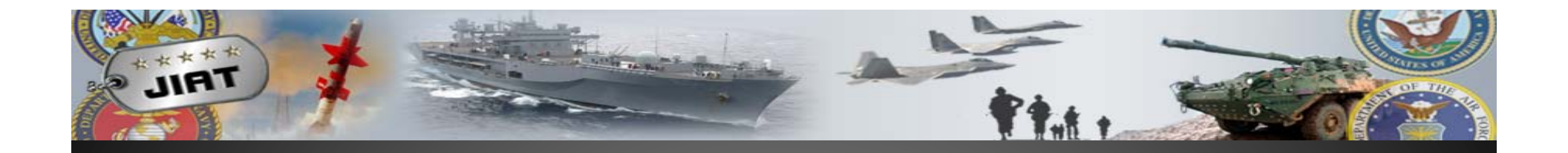

# Back Up

## Identifying DF Results to Enter into ACE

#### DF recommends distributions and provides relevant statistics

#### Example

DF recommends Log Normal distribution
Normal and Triangular also good
All three distributions are statistically significant

| BY2010\$   | Sample                 | Lognormal        | Normal     | Triangular | Beta       |
|------------|------------------------|------------------|------------|------------|------------|
| Mean       | 98,715.08              | 99,330.77        | 98,873.40  | 98,721.96  | 98,086.81  |
| StdDev     | 44,148.07              | 42,894.04        | 42,501.55  | 43,058.98  | 43,011.60  |
| CV         | 0.447                  | 0.432            | 0.430      | 0.436      | 0.439      |
| Min        | 17,840.80              |                  |            | 15,023.65  | 17,840.80  |
| Mode       |                        | 76,858.98        | 98,873.40  | 63,952.58  | 80,929.79  |
| Max        | 210,580.14             |                  |            | 217,189.65 | 210,580.14 |
| Aipha      |                        |                  |            |            | 1.615      |
| Beta       |                        |                  |            |            | 2.264      |
| Data Count | 77                     | % of Curve <= 0: | 1.0%       | None       | None       |
| Standard   | Error of Estimate      | 8,663.92         | 10,900.11  | 8,812.33   | 10,533.11  |
|            | SEE / Fit Mean         | 9%               | 11%        | 9%         | 11%        |
| Chin2 Fit  | test 11 Bins, Sig 0.05 | Good (86%)       | Good (46%) | Good (19%) | Poor (4%)  |

These tables contain fit paramaters ans statistics that have been normalized by either the Mean, Median or Mode. Use these as percent multipiers of your point estimate.
Recommended Fit
Condensed Recommendation

Lognormal (Mean = 99330.77, Std Dev = 42894.04)

Lognormal (99330.77, 42894.04)

|                       | Consumables | per Year,(Al | l) Unitized by | Mean   |        |                          | Consumables | _      | Consumables per Year, (All) Unitized by Mode |        |        |                       |        |        |        |        |
|-----------------------|-------------|--------------|----------------|--------|--------|--------------------------|-------------|--------|----------------------------------------------|--------|--------|-----------------------|--------|--------|--------|--------|
|                       | Sample      | LN           | Normal         | Tri    | Beta   |                          | Sample      | LN     | Normal                                       | Tri    | Beta   |                       | Sample | LN     | Normal | Tri    |
| Mean                  | 1.0000      | 1.0000       | 1.0000         | 1.0000 | 1.0000 | Mean                     | 1.0729      | 1.0893 | 1.0000                                       | 1.0646 | 1.0317 | Mean                  |        | 1.2924 | 1.0000 | 1.5437 |
| Std Dev               | 0.4472      | 0.4318       | 0.4299         | 0.4362 | 0.4385 | Std Dev                  | 0.4798      | 0.4704 | 0.4299                                       | 0.4643 | 0.4524 | Std Dev               |        | 0.5581 | 0.4299 | 0.6733 |
| CV                    | 0.4472      | 0.4318       | 0.4299         | 0.4362 | 0.4385 | CV                       | 0.4472      | 0.4318 | 0.4299                                       | 0.4362 | 0.4385 | CV                    |        | 0.4318 | 0.4299 | 0.4362 |
| Min                   | 0.1807      |              |                | 0.1522 | 0.1819 | Min                      | 0.1939      |        |                                              | 0.1620 | 0.1877 | Min                   |        |        |        | 0.2349 |
| Mode                  |             | 0.7738       | 1.0000         | 0.6478 | 0.8251 | Mode                     |             | 0.8428 | 1.0000                                       | 0.6896 | 0.8513 | Mode                  |        | 1.0000 | 1.0000 | 1.0000 |
| Max                   | 2.1332      |              |                | 2.2000 | 2.1469 | Max                      | 2.2887      |        |                                              | 2.3421 | 2.2150 | Max                   |        |        |        | 3.3961 |
| Sample Mean/Dist Mean |             | 0.9938       | 0.9984         | 0.9999 | 1.0064 | ample Median/Dist Median |             | 1.0090 | 0 9306                                       | 0.9922 | 0.9678 | Sample Mode/Dist Mode |        |        |        |        |
| Dist Median/Dist Mean | 0.9321      | 0.9181       | 1.0000         | 0.9393 | 0.9692 | Dist Median/Dist Median  | 1.0000      | 1.0000 | 1.000                                        | 1.0000 | 1.0000 | Dist Median/Dist Mode |        | 1.1865 | 1.0000 | 1.4500 |
| SDev Log Space        |             | 0.4135       |                |        |        | SDev Log Space           |             | 0.4135 |                                              |        |        | SDev Log Space        |        | 0.4135 |        |        |
| SEE/Dist Mean         |             | 0.0872       | 0.1102         | 0.0893 | 0.1074 | SEE/Dist Median          |             | 0.0950 | 0.1102                                       | 0.0950 | 0.1108 | SEE/Dist Mode         |        | 0.1127 | 0.1102 | 0.1378 |
|                       |             |              |                |        |        | Actual Median            | 92008.15    | 9119   |                                              | hoot   | nro    | otion in to           | dofi   | ~~     |        |        |

| 1                     |             |    |       |       |     |       |     |    |        |    |   |   |   |   |   |               |     |      |      |    |     |      |      |       |
|-----------------------|-------------|----|-------|-------|-----|-------|-----|----|--------|----|---|---|---|---|---|---------------|-----|------|------|----|-----|------|------|-------|
|                       | R           | 6  | e c   | 0     | m   | m     | е   | r  | n d    | e  | d |   | F | i | t | R             |     | e    | с    | 0  | m   | m    | e    | n     |
| Long Form             | Lognormal ( | M  | ean = | = 1.0 | 000 | , Std | Dev | =0 | 0.4318 | 3) |   |   |   |   | Γ |               |     |      |      | Lo | gno | rmal | (Me  | an =  |
| Short Form            | Lognormal ( | 1. | 0000  | , 0.4 | 318 | 3)    |     |    |        |    |   |   |   |   |   |               |     |      |      | Lo | gno | rmal | (1.0 | )893, |
| Fitted Mean           | 1.0000      |    |       |       |     |       |     |    |        |    |   |   |   |   |   | Fitt          | ec  | ым   | ean  |    | 1.  | 0893 | 3    |       |
| Fitted Std Dev        | 0.4318      |    |       |       |     |       |     |    |        |    |   |   |   |   |   | Fitte         | d S | itd  | Dev  |    | 0.  | 4704 | ŧ.   |       |
| Fitted CV             | 0.4318      |    |       |       |     |       |     |    |        |    |   |   |   |   |   |               | Fit | teo  | 1 CV |    | 0.  | 4318 | 3    |       |
| Low                   |             | ]  |       |       |     |       |     |    |        |    |   |   |   |   |   |               |     |      | Low  |    |     |      |      |       |
| Mode                  | 0.7738      |    |       |       |     |       |     |    |        |    |   |   |   |   | Γ |               |     | М    | ode  |    | 0.  | 8428 | 3    |       |
| High                  |             |    |       |       |     |       |     |    |        |    |   |   |   |   |   |               |     | H    | ligh |    |     |      |      |       |
| Sample Mean/Dist Mean | 0.9938      |    |       |       |     |       |     |    |        |    |   |   |   |   |   | Sample Mean/D | ist | tМ   | ean  |    | 1.  | 0090 | )    |       |
| Dist Median/Dist Mean | 0.9181      | 1  |       |       |     |       |     |    |        |    |   |   |   |   | Г | Dist Median/D | ist | t M  | ean  |    | 1.  | 0000 | )    |       |
| SDev Log Space        | 0.4135      |    |       |       |     |       |     |    |        |    |   |   |   |   |   | SDev L        | .08 | ; Sp | ace  |    | 0.  | 4135 | 5    |       |
| SEE/Dist Mean         | 0.0872      |    |       |       |     |       |     |    |        |    |   |   |   |   |   | SEE/D         | ist | t M  | ean  |    | 0.  | 0950 | )    |       |
|                       |             | -  | _     | _     | -   | _     | _   | -  | _      | _  | - | _ | - | - |   |               |     |      |      |    |     |      | -    |       |

•RI\$K best practice is to define parameters as a percent of the PE
•DF provides unitized results based on PE interpretation
•For Log-Normal, generally select
"Unitized by Median"
•DE always reports the mean and atdap

•DF always reports the mean and stdev for lognormal

PRT- 66 December 21, 2010

Approved for Public Release

## Incorporate Distribution Information into your Uncertainty Analysis

#### Enter estimate and RI\$K distribution from DF results

| ACE       | 🛿 ACE 7.2 - [06c - Advanced Risk for JIAT AUW Presentation (Saved Mon Dec 13 11.54.48 2010 ).ac 😰 Input All Form |                             |                                  |                           |                                                              |           |                                           |                                                     |                                    |                |               |              |                      |                  |                |              |           |  |
|-----------|----------------------------------------------------------------------------------------------------|-----------------------------|----------------------------------|---------------------------|--------------------------------------------------------------|-----------|-------------------------------------------|-----------------------------------------------------|------------------------------------|----------------|---------------|--------------|----------------------|------------------|----------------|--------------|-----------|--|
| : V. Eile | Edit View Documentation Calc                                                                                     | C <u>a</u> ses <u>R</u> epo | rts <u>T</u> ools <u>W</u> indow | <u>H</u> elp              |                                                              |           |                                           |                                                     |                                    |                | 1             |              |                      |                  |                |              |           |  |
| 10 🖂      |                                                                                                    | 19 (* 13                    | - * & * *                        | ■ <b>*</b> ■   100%       | • . :& a                                                     | Selecte   | ed Row                                    | Move Iter                                           | <u> </u>                           | Title:         | Consumat      | oles per Sys | tem                  |                  | Phasing M      | ethod: 🗵     | ~         |  |
| RI\$K Al  | I Columns 🚽 📴 🖬 📑 🍃 + 🎙                                                                                          | <b>-</b> 🔊 - 🔊              | 🔏 🕡 📘 🗄 Arial                    |                           | - 8 - <u>A</u> -                                             |           |                                           |                                                     | <u> </u>                           | Unique ID:     | ConsperS      | ys\$         |                      | Replace          | Unique ID      | 🚈 Phasing    | Wizard    |  |
| 307       | 🗸 🏀 🖓 [Univariate F                                                                                              | Risk Bounds]                | [ConsperYr\$] 112131             | 1                         |                                                              |           | Goto                                      |                                                     | •                                  | Equation/1     | Chroughput:   |              |                      |                  | 1              |              |           |  |
| 05        | c - Advanced mns (BY2010¢K)                                                                                      | sc - Advanced               | Di Viewer (BV2010¢K)             |                           |                                                              | 0         | ٢                                         | Includ                                              | e Children                         | [Univariate    | e Risk Boun   | ds] [Conspei | rYr\$] 112131        |                  |                | 🔛 Eq Bu      | ilder     |  |
|           |                                                                                                    | bu - Auvanueu               | KIViewer (Bizotoşk) (            | \                         |                                                              |           |                                           |                                                     |                                    |                |               |              |                      |                  |                | CER I        | Lib.,     |  |
|           | WBS/CES Description                                                                                              | Unique ID                   | Point Estimate                   | Equation                  | / Throughput                                                 | 🗄 🗧 😽     | 4 & &                                     | ¥ 🖻 🛱                                               | ሬ 🥺 🐱                              |                |               |              |                      |                  |                | 130 OLIT     |           |  |
| 297       | Organizational Maintenance Repair Rate                                                                           | OMRR                        | 0.020 (50%) *                    |                           | .02                                                          | § WE      | S/CES                                     |                                                     | ~                                  | Limmaru        | Adjustmen     | te EV Inni   | its Learning         | Spread To        | val BI\$K      |              | < >       |  |
| 298       |                                                                                                    | § Cor                       | nfiguration Fu                   | unctions                  |                                                              | ⊂ RI\$K [ | Distribution S                            | pecification                                        |                                    | all objects to |               |              |                      |                  |                |              |           |  |
| 299       | Number of flying hours between each inter                                                                        |                             | 35 (20%) *                       | D10                       | 35                                                           | S Buo     | dget Informat<br>Is Adjusted E            | ion<br>stimato                                      |                                    | Distrit        | nution: Log   | Normal       | ~                    | P.F. Position    | Undefined      | ~            |           |  |
| 300       | Number of intermediate Maintenances need                                                                         | i imuty                     | 2011 (83%) ^                     | Mod(FYCCu<br>FY           | /n(() otmsnSched +<br>im(@TotMsnSched,<br>YR-1),IMFH))/IMFH) | § Pro     | icurement Co<br>mmaru Secto               | sumate<br>ost Metrics<br>n Using the f              | CDF Dist                           | Availa         | able Parame   | ters:        | RI\$K Specifi        | ication.         | ondenned       |              | _         |  |
| 301       | Hours to perform each Intermediate Mainter                                                                       | IMHrs                       | 5 (20%) *                        |                           | 5                                                            | § Est     | imate<br>PUT VARIAB                       | LES                                                 | 501 0130                           | P<br>Mod       | arameter<br>e |              | Patam<br>Stat Deviat | eter V<br>ion 47 | alue %         | Val Edit 🛆   |           |  |
| 302       |                                                                                                    |                             |                                  |                           |                                                              | § Pro     | rating Stead                              | y State Costs                                       | - UDF                              | Med            | ian           |              | Mean                 | 108              | 89 💿           |              |           |  |
| 303       | Number of flying hours between each Depo                                                                         | No                          | tional data <sup>or</sup>        |                           | 80                                                           | 😵         | Prorating St                              | eady State C                                        | Costs - UI                         | LOW            | Procentile    |              |                      |                  |                |              |           |  |
| 304       | Number of Depot Maintenances needed eac                                                                          | DMGéy                       | 860 (74%) *                      | RndE<br>Mod(FYCCu<br>FYYF | Dn((TotMsnSched +<br>im(@TotMsnSched,<br>R-1),DMFH))/DMFH)   |           | UDF to pror<br>UDF to pror<br>UDF to pror | ate year fallin<br>ate the rest o<br>ate the year ( | ng betwe<br>of the ye<br>up to the | High           | Percentile    |              | <                    |                  |                | ~            |           |  |
| 305       | Hours to perform each Depot Maintenance                                                                          | DMHrs                       | 10 (20%) *                       |                           | 10                                                           | >         |                                           |                                                     |                                    | LADC.          | STA ENOT      |              |                      | E diana          | L-1 A 11       | 2 1 21 (50%) | <u>_</u>  |  |
| 306       |                                                                                                    |                             |                                  |                           |                                                              | 🖗         | Status: Complete Estimate: \$112.131 (    |                                                     |                                    |                |               |              |                      |                  |                |              |           |  |
| 307       | Consumables per System                                                                                           | ConsperSys\$                | \$ 112.131 (50%) *               | (Univ                     | ariate Risk Bounds]                                          |           | Uperational                               | Life<br>tween Procu                                 | rement :                           | Groupi         | ing           |              |                      | - Cumulative I   | Distribution F | unctions     |           |  |
| 308       |                                                                                                    |                             |                                  |                           |                                                              |           | Lag time be                               | weenniocu                                           | iomoric c                          |                | D:            |              | Grp ID               | _ <b>∖</b>       | /iew Custom    | CDFs         |           |  |
| 309       | Hardware Mod Percentage                                                                                          | HV/Mod%                     | 0.09 (50%) *                     |                           | .09                                                          | 😨         | Fielding Sch                              | nedule                                              |                                    |                |               |              |                      | Schedule/T       | echnology P    | enaltu       | $\leq$    |  |
| 310       | Software Mod Percentage                                                                                          | SV/Mod%                     | 0.15 (50%) *                     |                           | .15                                                          | ⊕∽Σ       | Total Fieldin                             | ng                                                  |                                    | Streng         | th:           | (            |                      | Popaltur         |                |              |           |  |
| 311       | Years of HVV Maint                                                                                               | HVVModYrs                   | 10 ^                             |                           | 10                                                           |           | Minim Cal                                 |                                                     | (                                  |                |               |              |                      | Fenaly. [        |                |              |           |  |
| 312       | rears of Svv Maint                                                                                               | SVWWUUTTS                   | 5"                               |                           | 5                                                            | π.Σ       | Mission Scr<br>Mission Hou                | iedule inputs<br>irs/Year                           | i (see ye                          | •DF            | Roc           | ulte         |                      | to er            | nacif          | / RI\$       |           |  |
|           |                                                                                                    |                             |                                  |                           |                                                              | 2         |                                           |                                                     | >                                  |                | T\C.          | build        | usec                 |                  | Jeens          | ψιχιψ        |           |  |
| Readu     | <u> </u>                                                                                                    |                             |                                  |                           |                                                              |           |                                           | ,                                                   |                                    | - •En          | iter F        | P.E. F       | ositi                | on as            | Und            | lefine       | d 🏼       |  |
|           | Uncertain                                                                                                    | ty r                        | esults                           | for                       | cons                                                         | um        | nab                                       | le r                                                | ΌW                                 | •En<br>PE      | iter S        | Std D        | ev ai                | nd Me            | ean a          | IS %         | of        |  |
|           | WBS/CES Description Point Estin                                                                                  | nate Mear                   | n Std Dev CV                     | 5% 1                      | 0% 15%                                                       | 20%       | 25%                                       | 30%                                                 | 35%                                | 40%            | 45%           | 50%          | 55%                  | 60%              | 65%            | 70%          | 75%       |  |
| 307       | Consumables per System   112.131 (                                                                               | 50%); 122.1;                | 24 \$52.780 0.4322               | \$ 56.829 \$ 6            | 6.017 \$73.055                                               | \$ 79.177 | \$ 84.841                                 | \$ 90.261                                           | \$ 95.595                          | \$100.960      | \$ 106.434    | \$ 112.107   | \$ 118.092           | 2 \$ 124.507     | \$ 131.451     | \$139.240    | \$148.171 |  |
|           | PRT- 66 December 21, 2010                                                                                        | 0                           |                                  |                           | Approve                                                      | ed for Pu | blic Relea                                | ase                                                 |                                    |                |               |              |                      |                  |                | 33           |           |  |